Офис в Москве: 109147, Москва, Таганская улица, 17–23 +7(495)258–71–64 (доб. 20891) algorithm@sinara-group.com dtdesk.ru

| Документация, содержащая информацию,       |                                    |  |  |  |  |  |
|--------------------------------------------|------------------------------------|--|--|--|--|--|
| необходимую для эксплуатации экземпляра ПО |                                    |  |  |  |  |  |
| автоматизированной системы эксплуатации    |                                    |  |  |  |  |  |
| технического обслу»                        | кивания и ремонта подвижного       |  |  |  |  |  |
| состава DTtechnoRS                         |                                    |  |  |  |  |  |
|                                            |                                    |  |  |  |  |  |
| Сведения о документе                       |                                    |  |  |  |  |  |
| Версия документа:                          | 1.0                                |  |  |  |  |  |
| Дата:                                      | 26.12.24                           |  |  |  |  |  |
| Аудитория документа:                       | Для проведения экспертной проверки |  |  |  |  |  |

## Оглавление

| Авторизация в системе             | 3  |
|-----------------------------------|----|
| Учет объектов ремонта             | 4  |
| Ремонтные листы                   | 8  |
| Планирование ППР                  | 15 |
| Контроль показателей              | 23 |
| Прогноз ТОиР                      | 24 |
| Регистрация обнаруженных дефектов | 25 |
| Создание гарантийного уведомления | 28 |

## Авторизация в системе

После установки экземпляра ПО DTtechnoRS необходимо выполнить авторизацию (Рисунок 1).

| Email<br>ivan@ivan.com<br>Пароль<br><br>Войти<br>Сбросить пароль |
|------------------------------------------------------------------|
| Войти<br>Сбросить пароль                                         |
|                                                                  |
| Управление базами данных 🛛 © 2019 Odoo                           |

Рисунок 1 – Авторизация пользователя в системе

Для этого:

- В поле «Email» введите ваш логин (электронную почту);
- В поле «Пароль» введите ваш пароль для доступа в систему;
- Нажмите на кнопку «Войти».

После этого перед вами откроется начальное окно системы.

| 🗰 Объекты ремонта Объекты | ремонта Технологические карты | Отчеты            |                   |                   | < 2 🛛 |
|---------------------------|-------------------------------|-------------------|-------------------|-------------------|-------|
| Новый Объекты ремонта     |                               | Q. Поиск          |                   |                   | ▲ ■   |
|                           |                               |                   |                   |                   |       |
|                           | СИНАРА-6254 (001)             | СИНАРА-6254 (002) | СИНАРА-6254 (003) | СИНАРА-6254 (004) |       |
|                           | Разворот 1                    |                   |                   |                   |       |
|                           | СИНАРА-6254 (090)             | СИНАРА-6254 (087) | СИНАРА-6254 (085) | СИНАРА-6254 (084) |       |
|                           |                               |                   |                   |                   |       |
|                           | СИНАРА-6254 (083)             | СИНАРА-6254 (081) | СИНАРА-6254 (005) | СИНАРА-6254 (080) |       |
|                           |                               |                   |                   |                   |       |
|                           | СИНАРА-6254 (079)             | СИНАРА-6254 (006) | СИНАРА-6254 (078) | СИНАРА-6254 (007) |       |

Рисунок 2 – Начальная страница (Вкладка «Объекты ремонта») Перейдем к описанию функций ПО.

#### Учет объектов ремонта

Для добавления новых объектов ремонта необходимо в верхнем меню выбрать пункт «Объекты ремонта», подпункт всплывающего меню «Объекты ремонта» (Рисунок 3, 4). На данную вкладку можно попасть несколькими вариантами: либо через главную кнопку меню, либо через подпункт «Объекты ремонта». Объекты ремонта в рамках информационной системы являются главными сущностями, над которыми ведется учет и могут производиться различные операции.

| 🔢 Объекты ремонта       | Объекты ремонта Технологические карты | Отчеты  |              |   | <b>Д</b> 2 О <mark>и</mark> |
|-------------------------|---------------------------------------|---------|--------------|---|-----------------------------|
| Объекты ремонта Ремонты | жие карты 🌣                           | Q Поиск |              | • | 1-13 / 13 < >               |
| Контроль показателей    | Наименование                          |         | Статус       |   | Продолжительность ремонта   |
| Общение<br>Инвентарь    | Ежедневное обслуживание               |         | В разработке |   | 29:20                       |
| Сотрудники              | TO-1                                  |         | Закрыта      |   | 71:00                       |
| П ТКООООО4              | TO-2                                  |         | Действует    |   | 43:00                       |
| П ТК000005              | TO 1000                               |         | В разработке |   | 40:00                       |

Рисунок 3 – Объекты ремонта

| 🗰 Объекты ремонта  | Объекты ремонта Технологические к          | карты Отчеты |              | 🤹 O 🔟                     |
|--------------------|--------------------------------------------|--------------|--------------|---------------------------|
| Новый Технологичес | Объекты ремонта<br>Типовые объекты ремонта | Q Поиск      | •            | 1-13 / 13 < >             |
| 🗌 Код              | Тип ремонта                                |              | Статус       | Продолжительность ремонта |
| П ТКООООО1         | Условия гарантии                           |              | В разработке | 29:20                     |
| П ТКООООО2         | TO-1                                       |              | Закрыта      | 71:00                     |
| П ТКООООО4         | TO-2                                       |              | Действует    | 43:00                     |
| П ТКООООО5         | TO 1000                                    |              | В разработке | 40:00                     |
| П ТКООООО6         | TO 2000                                    |              | В разработке | 00:00                     |
| П ТКООООО7         | TO 2500                                    |              | Действует    | 92:00                     |

Рисунок 4 - «Объекты ремонта», подпункт «Объекты ремонта»

В открывшейся вкладке отображаются все ранее созданные Объекты ремонта (если таковые есть).

Для создания новых условий гарантии необходимо нажать на кнопку «Новый» (Рисунок 5).

| 🗰 Объекты ремонта Объекты ремонта Технологические карты Отчеты 🔍 🔍 |                   |                   |                   |                   |     |
|--------------------------------------------------------------------|-------------------|-------------------|-------------------|-------------------|-----|
| Новый Объекты ремонта                                              |                   | Q Поиск           |                   |                   | ▲ ■ |
| 1                                                                  |                   |                   |                   |                   |     |
|                                                                    | СИНАРА-6254 (001) | СИНАРА-6254 (002) | СИНАРА-6254 (003) | СИНАРА-6254 (004) |     |
|                                                                    |                   |                   |                   |                   |     |
|                                                                    | СИНАРА-6254 (090) | СИНАРА-6254 (087) | СИНАРА-6254 (085) | СИНАРА-6254 (084) |     |
|                                                                    |                   |                   |                   |                   |     |
|                                                                    | СИНАРА-6254 (083) | СИНАРА-6254 (081) | СИНАРА-6254 (005) | СИНАРА-6254 (080) |     |
|                                                                    |                   |                   |                   |                   |     |
|                                                                    | СИНАРА-6254 (079) | СИНАРА-6254 (006) | СИНАРА-6254 (078) | СИНАРА-6254 (007) |     |
|                                                                    |                   |                   |                   |                   |     |
|                                                                    | СИНАРА-6254 (077) | СИНАРА-6254 (008) | СИНАРА-6254 (076) | СИНАРА-6254 (075) |     |

Рисунок 5 – «Объекты ремонта», создание

В открывшемся окне (Рисунок 6) необходимо заполнить следующее:

• В поле «Наименование OP» будет автоматически записано наименование при указании «Типовой объект ремонта» и «Бортовой номер» (при необходимости вы можете написать свое название);

• В поле «Типовой объект ремонта» выберите необходимый типовой объект ремонта из выпадающего списка;

• Заполните поля в разделе «Данные эксплуатации». В случае, если объект ремонта выведен из эксплуатации выберите галочкой данный признак и внесите дату вывода из эксплуатации;

• Заполните поля в разделе «Данные производителя», в случае если объект ремонта находится на гарантийном обслуживании заполните поля на вкладке «Условия гарантии»;

• По кнопке «Вести пробег» введите текущий пробег объекта ремонта (Рисунок 7);

| 🇱 Объекты ремонта Объекты ремо               | онта Технологические | карты Отчеты            |   | 髨 0 и     |
|----------------------------------------------|----------------------|-------------------------|---|-----------|
| Новый Объекты ремонта<br>Синара-6254 (888) 🌣 | Обновить пробег      |                         | × | 92/99 < > |
| <b>Дата выпуска</b> 03.09.2024               |                      |                         |   |           |
| Номер паспорта                               | Объект ремонта       | Синара-6254 (888)       |   |           |
| Заводской номер                              | Пробег (км)          | <u> </u>                |   |           |
| (vin)                                        | Предудыщий пробег    | 75 000                  |   |           |
| обслуживании                                 | Дата                 | 13.11.2024 13:47:23     |   |           |
|                                              | Ответственный        | Иван (инженер-технолог) |   |           |
| ПРОБЕГ                                       | Примечания           |                         |   |           |
| Пробег (км) 75 000<br>Ввести<br>пробег 1     | Сохранить Отмен      | чить                    |   |           |

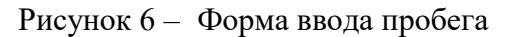

• В поле «Плановый пробег в день» введите плановый пробег в день для данного объекта ремонта;

• По нажатию на значок фотографии имеется возможность прикрепить к карточке объекта ремонта фотографию объекта ремонта (необязательный шаг);

После заполнения всех необходимых вкладок нажмите на кнопку «Сохранить» 🕰.

| Объекты ремонта Объекты ремонта Технологические карты Отчеты                |                                                        |                  |
|-----------------------------------------------------------------------------|--------------------------------------------------------|------------------|
| Объекты ремонта<br>Новый 9                                                  |                                                        |                  |
| История пробега                                                             |                                                        | Простой Работает |
| Наименование ОР Заполнится при записи<br>Типовой объект<br>ремонта          | QR KOA                                                 |                  |
| Объект ремонта<br>родитель                                                  | Скачать Загрузите свой файл                            | Не является      |
| По необходимости<br>Главное Условия гарантии Стандарты планирования Ремонты | Сгенерировать                                          |                  |
| Данные эксплуатации                                                         |                                                        |                  |
| Компания СГТР-Челябинск 2                                                   | Приказ о вводе в Номер приказа От Дата<br>эксплуатацию |                  |
| Ввод в эксплуатацию                                                         | Договор поставки Номер договора От Дата                |                  |
| выведен из                                                                  | Документ Наименование Номер От поступления             | Дата             |
| Бортовой номер                                                              |                                                        | _                |
| данные производителя                                                        |                                                        |                  |
| Производитель                                                               |                                                        |                  |
| Дата выпуска                                                                |                                                        |                  |
|                                                                             |                                                        |                  |
| Заводской номер (vin)                                                       |                                                        |                  |
| обслуживании                                                                |                                                        |                  |
| пробег                                                                      | 5                                                      |                  |
| Пробег (км) 0                                                               | Плановый пробег в 0                                    |                  |
| Вести пробег                                                                | день (км)                                              |                  |

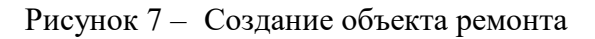

На вкладке «Ремонты» будут отображаться все ранее проведенные ремонты и планируемые ремонты для данного объекта ремонта (Рисунок 8).

| 🛄 Объекты ремонта                  | а Объекты ремонта  | Технологические карты Отчеты |                              |         |                                   | <mark>я</mark> 2 О И |
|------------------------------------|--------------------|------------------------------|------------------------------|---------|-----------------------------------|----------------------|
| Новый Объекты ремон<br>СИНАРА-6254 | нта<br>I (001) 🍄   |                              |                              |         |                                   | 1/99 < >             |
| История пробега                    |                    |                              |                              |         |                                   | Простой Работает     |
| Наименование ОР                    | СИНАРА-6254 (001)  | )                            | QR код                       |         |                                   |                      |
| Типовой объект<br>ремонта          | Синара-6254        |                              |                              |         |                                   |                      |
| Объект ремонта<br>родитель         |                    |                              | Скачать                      | 1.18 Kb |                                   | 1 ± ±                |
|                                    |                    |                              | Сгенериро                    | овать   |                                   |                      |
| Главное Услов                      | ия гарантии Станда | арты планирования Ремонты    |                              |         |                                   |                      |
| Завершенные рем                    | онты Запланирован  | ные ремонты                  |                              |         |                                   |                      |
| Код                                | Тип ремонта        | Технологическая карта        | Актуальная дата начала ремон | нта     | Актуальная дата окончания ремонта |                      |
| 3P-000067                          | Капитальный        | TO-3                         | 29.10.2024 10:14:56          |         | 29.10.2024 10:15:13               |                      |
| 3P-000065                          | TO-1               | TO-1                         | 21.10.2024 13:11:17          |         | 21.10.2024 13:11:36               |                      |
| 3P-000064                          | TO-1               | TO-1                         | 17.10.2024 14:55:42          |         | 17.10.2024 17:34:38               |                      |

Рисунок 8 – Объект ремонта, вкладка «Ремонты»

По кнопке «История пробега» можно отследить динамику изменения пробега для данного объекта ремонта (Рисунок 9).

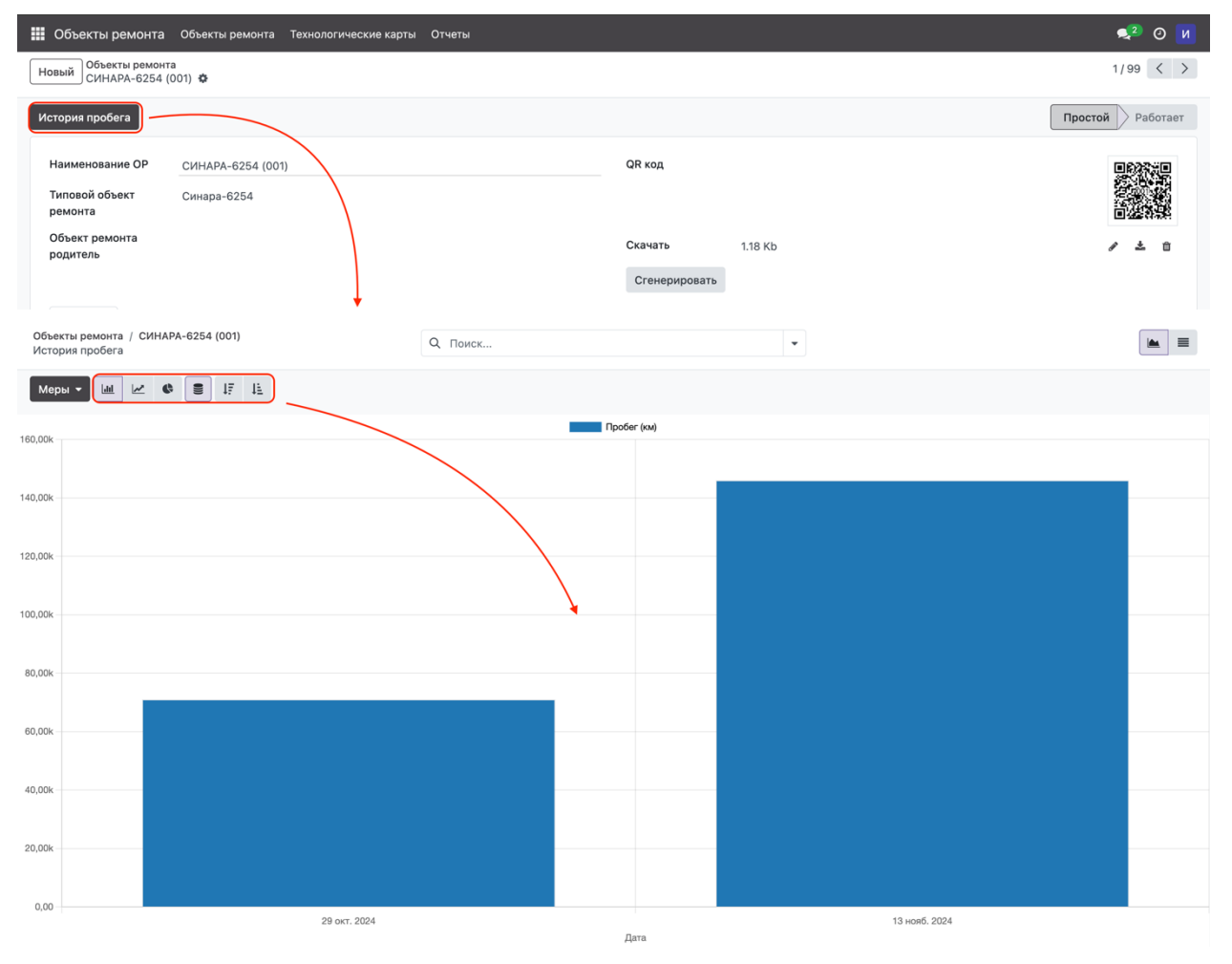

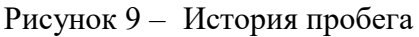

Статусы объекта ремонта переключаются автоматически. Статус «Простой» означает, что в данный момент объект ремонта находится на ремонте и не работает, статус «Работает» говорит о полной функциональности объекта ремонта (Рисунок 10).

| 🗰 Объекты ремонта Об                       | ъекты ремонта Технологические карты | Отчеты |               |         | 髨 0 и            |
|--------------------------------------------|-------------------------------------|--------|---------------|---------|------------------|
| Новый Объекты ремонта<br>СИНАРА-6254 (001) | 0                                   |        |               |         | 1/99 < >         |
| История пробега                            |                                     |        |               |         | Простой Работает |
| Наименование ОР СИ                         | IHAPA-6254 (001)                    | Q      | QR код        |         |                  |
| Типовой объект Си<br>ремонта               | нара-6254                           |        |               |         |                  |
| Объект ремонта<br>родитель                 |                                     | Ci     | Скачать       | 1.18 Kb | 1 ± 0            |
|                                            |                                     |        | Сгенерировать |         |                  |

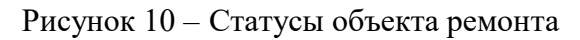

В случае, если вы ввели некорректные значение в создаваемый объект системы или внесли неправильные коррективы в существующий, вы можете отменить изменения через кнопку  $\mathfrak{I}$  «Отменить изменения».

Для удаления ранее созданного объекта выберите в выпадающем меню 🏶 настроек выберите соответствующий пункт «Удалить».

### Ремонтные листы

Ремонтные в информационной системе используются для учета выполненных ремонтов транспортных средств, внесения данных по пробегу после предыдущего TO, отражения факта установки/снятия шин и аккумуляторов, а также является основанием для списания запасных частей и материалов.

Существует два визуальных типа отражения списка ремонтных листов:

- Табличный вид (данный вид отображения используется по умолчанию);
- Календарный вид (представляет все ремонтные листы в виде ячеек на календаре).

Для создания ремонтного листа из табличного отображения списка, нажмите на кнопку «Новый» (Рисунок 11).

| 🗰 Ремонты Рем. листы 🛛 | Дефекты Гарантийные уведом | лления Ремонтные бригады Аналитика ремонтов |             | 剩 🧿 ООО «Синара-ГТР Челябинск» 👔 |
|------------------------|----------------------------|---------------------------------------------|-------------|----------------------------------|
| Новый Рем. листы 🌣     |                            | Q Поиск                                     | •           | 1-14/14 < >                      |
| Код                    | Статус                     | Объект ремонта                              | Тип ремонта | Гарантийный ремонт               |
| РЛ-000019              | Выполнен                   | СИНАРА-6254 (005)                           | Заявочный   |                                  |
| РЛ-000018              | Выполнен                   | СИНАРА-6254 (067)                           | TO-1        |                                  |
| РЛ-000017              | Выполнен                   | СИНАРА-6254 (001)                           | TO-1        |                                  |
| РЛ-000016              | Выполнен                   | СИНАРА-6254 (067)                           | TO-2500     |                                  |
| РЛ-000015              | Выполнен                   | СИНАРА-6254 (06))                           | TO-1000     |                                  |
| РЛ-000013              | Выполнен                   | СИНАРА-6254 (067)                           | TO-2        |                                  |
| □ РЛ-000012            | Выполнен                   | СИНАРА-6254 (021)                           | TO-2        |                                  |
| РЛ-000011              | Выполнен                   | СИНАРА-6254 (021)                           | TO-1        |                                  |
| РЛ-000007              | Выполнен                   | СИНАРА-6254 (021)                           | TO-2500     |                                  |
| РЛ-000006              | Выполнен                   | СИНАРА-6254 (021)                           | TO-1000     |                                  |
| 🗆 РЛ-000004            | Выполнен                   | СИНАРА-6254 (001)                           | TO-2        |                                  |

Рисунок 11 – Создание нового рем. листа из списка

Для создания ремонтного листа их календарного вида нажмите на нужный день левой кнопкой мыши (Рисунок 12).

| Pe         | 🗰 Ремонты Рем.листы Дефекты Гарантийные уведомления Ремонтные бригады Аналитика ремонтов 🛛 🗐 📀 ООО «Синара-ГГР Челябинск» 👔 |                                                                                          |                                                |                                                          |         |                 |         |                                                                                                    |  |
|------------|----------------------------------------------------------------------------------------------------|------------------------------------------------------------------------------------------|------------------------------------------------|----------------------------------------------------------|---------|-----------------|---------|----------------------------------------------------------------------------------------------------|--|
| Рем. л     | Рем. листы Спонос.                                                                                                    |                                                                                          |                                                |                                                          |         |                 |         |                                                                                                    |  |
| <b>←</b> · | → Месяц • 0                                                                                                    | Сегодня декабря 2024                                                                     |                                                |                                                          |         |                 |         |                                                                                                    |  |
| 48         | пн<br>25                                                                                                    | вт<br>26                                                                                 | <b>CP</b><br>27                                | <b>чт</b><br>28                                          | π<br>29 | <b>CE</b><br>30 | BC<br>1 | Accession         C         4         T         C         B           10         8         C         4         T         C         B           25         26         27         28         29         30         1           2         3         4         5         6         7         8                  |  |
| 49         | 2                                                                                                    | 3<br>12:27 PJ-000001<br>12:27 PJ-000002<br>12:27 PJ-000003<br>12:27 PJ-000004<br>+7 more | 4<br>20:50 РЛ-600017<br><b>20:50</b> РЛ-600018 | 5<br>PJ-000019<br>• 16:32 PJ-000020<br>• 16:32 PJ-000021 | 6       | 7               | 8       | 9         10         11         12         13         14         15           16         17         18         19         20         21         22           23         24         25         26         27         28         29           30         31         1         2         3         4         5 |  |
| 50         | 9                                                                                                    | 10                                                                                       | 11                                             | 12                                                       | 13      | 14              | 15      |                                                                                                    |  |
| 51         | 16                                                                                                    | 17                                                                                       | 18                                             | 19                                                       | 20      | 21              | 22      |                                                                                                    |  |
| 52         | 23                                                                                                    | 24                                                                                       | 25                                             | 26                                                       | 27      | 28              | 29      |                                                                                                    |  |
| 1          | 30                                                                                                    | 31                                                                                       | 1                                              | 2                                                        | 3       | 4               | 5       |                                                                                                    |  |

Рисунок 12 – Создание нового рем. листа из календаря

В открывшейся форме создаваемого ремонтного листа заполните следующие поля (Рисунок 13):

• В поле «Объект ремонта» выберите необходимый объект ремонта из выпадающего списка;

• В поле «Тип ремонта» будет записан тип ремонта, выбранный по умолчанию. При необходимости выберите другой тип ремонта из выпадающего списка;

• В поле «Технологическая карта» при необходимости выберите технологическую карту. Если технологической карты нету, вы можете скомпоновать необходимые операции путем отдельного добавления их в табличную часть через кнопку «Новая строка» или оставить этот пункт незаполненным;

• В поле «Ремонтная бригада» выберите ремонтную бригаду из выпадающего списка, которая будет производить ремонт;

• В поле «Ответственный» автоматически записывается текущий пользователь, по необходимости выберите необходимого ответственного из выпадающего списка;

• Поле «Компания» заполняется автоматически значением текущей организации и не доступно для редактирования;

• В поле «Подразделение» выберите подразделение, которое будет списывать все затраты в рамках создаваемого ремонтного листа.

После заполнения всех необходимых вкладок нажмите на кнопку «Сохранить» 💩.

9

| Ремонты Рем.листы Дефекты Гарантийные уведомления Рем.                                                                                                    | монтные бригады Аналитика ремонтов                                                                                  | <b>€</b> 1                                                                                      | 🕑 ООО «Синара-ГТР Челябинск» 🔋                          |
|----------------------------------------------------------------------------------------------------|----------------------------------------------------------------------------------------------------|-------------------------------------------------------------------------------------------------|---------------------------------------------------------|
| Новый Рем. листы Новый 🕸 🔕 🕽                                                                                                    |                                                                                                    |                                                                                                 |                                                         |
|                                                                                                    |                                                                                                    | Черновик В работе                                                                               | На согласовании Выполнен                                |
| Рем. лист<br>НОВЫЙ<br>Объект ремонта<br>Тип ремонта<br>Тип ремонта<br>Тип ремонта<br>Тип ремонта<br>Тип ремонта<br>Технологическая<br>карта<br>Ремонтная бригада<br>Ответственный Баев Матвей<br>Компания ООО «Синара-ПТР Челябинсс»<br>Подразделение | Дата начала <sup>7</sup><br>Дата окончания <sup>7</sup><br>Пробег до ремонт<br>(км)<br>Пробег после<br>ремонта (км) | 05.12.2024 16:32:01 Актуальная д<br>05.12.2024 16:32:01 Актуальная д<br>окончания р<br>а 0<br>0 | дата<br>нта <sup>7</sup><br>цата<br>емонта <sup>7</sup> |
| Опе Операция                                                                                                    |                                                                                                    |                                                                                                 | Время выполнения операции                               |
| Добавить строку                                                                                                    |                                                                                                    |                                                                                                 |                                                         |
|                                                                                                    |                                                                                                    |                                                                                                 |                                                         |
|                                                                                                    |                                                                                                    |                                                                                                 |                                                         |

Рисунок 13 – Создание ремонтного листа (черновик)

Ремонтный лист создается в статусе «Черновик», далее необходимо перевести его в статус «В работе» путем нажатия кнопки «Начать ремонт» (Рисунок 14).

| Ремонты Рем. лис                | сты Дефекты Гарантийные уведомления Ремонтные бригады Аналити | а ремонтов 🥺 🧿 ООО «Синара-ГТР Челябинск» 💡                                    |
|---------------------------------|---------------------------------------------------------------|--------------------------------------------------------------------------------|
| Новый Рем. листы<br>РЛ-000020 🌣 |                                                               | 1/1 < >                                                                        |
| Начать ремонт Чек-л             | ист                                                           | Черновик Вработе На согласовании Выполнен                                      |
| Рем. лист<br>РЛ-000020          |                                                               |                                                                                |
| Объект ремонта                  | СИНАРА-6254 (005)                                             | Дата начала <sup>?</sup> 05.12.2024 16:32:01 Актуальная дата                   |
| Тип ремонта                     | Заявочный                                                     | начала ремонта <sup>7</sup><br>Дата окончания <sup>7</sup> 05.12.2024 17:12:01 |
| Технологическая<br>карта        | Технологическая карта по устранению "Шум в двигателе"         | актуальная дата<br>окончания ремонта ?<br>Пообег го рамонта                    |
| Ремонтная бригада               | Бригада 1                                                     | (км)                                                                           |
| Ответственный                   | 😰 Баев Матвей                                                 | Пробег после 0                                                                 |
| Компания                        | ООО «Синара-ITP Челябинск»                                    | heuron a faut                                                                  |
| Подразделение                   | Депо 1                                                        |                                                                                |
| Операции Матер                  | иалы Показатели                                               |                                                                                |
|                                 | Опер. № Операция                                              | Время выполнения операции                                                      |
|                                 | 0 Проверка уровня масла в двигателе                           | 15:00 💼                                                                        |
|                                 | 0 Замена масляного фильтра                                    | 25:00 💼                                                                        |
| Добавить строку                 |                                                               |                                                                                |

Рисунок 14 – Открытие ремонтного листа и печать чек-листа

Перед вами откроется форма ввода пробега при постановке объекта на ремонт, где в поле «Пробег (км)» вы должны написать нужное значение пробега в километрах и нажать кнопку «Подтвердить» (Рисунок 15).

| 🗰 Ремонты Рем. листы         | Дефекты Гарантийные уведомления Ремо | онтные бригады Аналитика ремонтов |               |                     | <b>9</b> 1      | ООО «Синара-ГТР  | Челябинск» 👔 |
|------------------------------|--------------------------------------|-----------------------------------|---------------|---------------------|-----------------|------------------|--------------|
| Новый Рем. листы РЛ-000020 🌣 |                                      |                                   |               |                     |                 |                  | 1/1 < >      |
| Начать ремонт Чек-лист       |                                      |                                   |               | Чер                 | оновик В работе | На согласовании  | Выполнен     |
| Рем. лист<br>РЛ-000020       |                                      |                                   |               |                     |                 |                  |              |
| Объект ремонта               | ИНАРА-6254 (005)                     |                                   | Дата начала ? | 05.12.2024 16:32:01 | Актуальная д    | ata              |              |
| Тип ремонта 3                | пробег до ремонта                    |                                   |               |                     | ×               | та .             |              |
| Технологическая Та<br>карта  | пробег (км) 52 356                   | ]1                                |               |                     |                 | монта ?          |              |
| Ответственный                |                                      |                                   |               |                     |                 |                  |              |
| Компания Об                  | ОО «Синар                            |                                   |               |                     |                 |                  |              |
| Подразделение Д              | eno 1                                |                                   |               |                     |                 |                  |              |
| Операции Материал            | ы Показатели                         |                                   |               |                     |                 |                  |              |
| Or                           | ер. № Операция                       |                                   |               |                     |                 | Время выполнения | операции     |
|                              | 0 Проверка уровня масла в двигателе  |                                   |               |                     |                 |                  | 15:00 📋      |
|                              | 0 Замена масляного фильтра           |                                   |               |                     |                 |                  | 25:00 💼      |
| Добавить строку              |                                      |                                   |               |                     |                 |                  |              |

Рисунок 15 – Снятие пробега при постановке на ремонт

По кнопке «Чек-лист» (Рисунок 16) сгенерируется печатная форма чек-листа, в которую попадет введенная вам информация об объекте ремонта, список технологических операций по группам операций. Данный чек-лист выдается в распечатанном виде ремонтной бригаде, которая его заполняет и возвращает ответственному для последующего внесения данных в систему.

|            |                |                              |                                |                               | •                      |               |  |  |  |
|------------|----------------|------------------------------|--------------------------------|-------------------------------|------------------------|---------------|--|--|--|
| абл        | ица 1.         | Данные о троллейбусе         | и сведения о сроках и          | месте выполнения т            | ехнического обслу      | кивания.      |  |  |  |
| ΝΩ<br>Π.Π. |                | Параметр                     |                                | Значени                       | e                      |               |  |  |  |
|            | Общие сведения |                              |                                |                               |                        |               |  |  |  |
|            |                |                              |                                |                               |                        |               |  |  |  |
| 1.         | Дата і<br>ТО   | и время проведения           | «                              | » 20                          | r.                     |               |  |  |  |
|            | Вид Т          | 0                            | EO                             |                               |                        |               |  |  |  |
| š.         | Город          | цской № троллейбуса*         | 087                            |                               |                        |               |  |  |  |
| ŀ.         | Проб           | ег троллейбуса, км           | На момент постанов             | кикм                          |                        |               |  |  |  |
| Ίοд        | лись л         | ица, заполнявшего свед<br>/  | цения в таблицу № 1            | Отметка о приёмке             | троллейбуса после<br>/ | выполнения 1  |  |  |  |
|            | _              | Фамилия И.О.                 | Подпись                        | Фамили                        | и И.О. Подпи           | Cb.           |  |  |  |
|            |                | <b></b>                      |                                |                               |                        |               |  |  |  |
| ыол        | ица 2.         | перечень операции, по        | длежащих контролю.             |                               |                        | Отметка о     |  |  |  |
| NR2        |                |                              | Контрольный лист вып           | олнения ЕО                    |                        | выполнении    |  |  |  |
| _          |                |                              |                                |                               |                        | (inspirional) |  |  |  |
|            |                |                              | імоечно-уоор                   | ючные работы                  |                        |               |  |  |  |
|            | Моик           | а кузова на автоматиче       | скои моике                     |                               |                        |               |  |  |  |
|            | Моик           | а рабочеи поверхности        | откиднои аппарели              |                               |                        |               |  |  |  |
|            | LOH            | грольно-сервисные рас        | оты по кузову, механ<br>оборул | ническому, пневмати<br>ованию | ческому и гидравл      | ическому      |  |  |  |
|            | Прове          | ерка состояний шин, а т      | акже отсутствие ошиб           | ок по системе контр           | оля давления в         |               |  |  |  |
|            | шина:          | к на ЖК-дисплее панелі       | приборов                       |                               |                        |               |  |  |  |
|            | No Danawerra   |                              |                                |                               | ние                    |               |  |  |  |
|            | 1              | Лавление шин (перел          |                                |                               |                        |               |  |  |  |
|            | 2              | Давление шин (перед          | noseoe) MDs                    |                               |                        |               |  |  |  |
|            | 3              | Лавление шин (зад. на        | приссе, инно                   |                               |                        |               |  |  |  |
|            | 4.             | Давление шин (зад. вн<br>МПа | утреннее левое),               |                               |                        |               |  |  |  |
|            | 5.             | Давление шин (зад. на<br>МПа | вружное правое),               |                               |                        |               |  |  |  |
|            | 6.             | Давление шин (зад. вн<br>МПа | утреннее правое),              |                               |                        |               |  |  |  |
|            |                |                              |                                |                               |                        |               |  |  |  |
| Pa6        | оты вы         | полнил                       | /                              | Работы принял                 |                        | /             |  |  |  |
| leN        | º n.n.         | Фамилия И                    | .0. Подпись                    | NeNe n.n.                     | Фамилия И.О.           | Подпись       |  |  |  |
| аб         | оты вы         | полнил                       |                                | Работы принял                 |                        | 1             |  |  |  |
|            |                | Фамилия И                    | .0. Подпись                    |                               | Фамилия И.О.           | Подпись       |  |  |  |
| 19N        | ºn.n           |                              |                                | NºNº n.n.                     |                        |               |  |  |  |
| 'a0        | оты вы         | полнил                       | /                              | Работы принял                 | diamana M O            | Поллись       |  |  |  |
| ION        | 9 n.n.         |                              | наранна                        | NoNo n.n.                     | Parate PLC.            | 1 Kappine b   |  |  |  |
| аб         | оты вы         | полнил                       |                                | Работы принял                 |                        | /             |  |  |  |
|            |                | Фамилия И                    | .0. Падлись                    |                               | Фамилия И.О.           | Подлись       |  |  |  |
| N9N        | <u>9 п.п.</u>  |                              |                                | N9N9 п.п.                     |                        |               |  |  |  |
| аб         | оты вы         | полнил                       | /                              | Работы принял                 | diamagnet 14.C         | /             |  |  |  |
| IoN        | 0              | Фамилия И                    | Падлись                        | NoNo n n                      | Фамилия и.О.           | подлись       |  |  |  |
| -=-V       | оты ям         | полнил                       | /                              | Работы принел                 |                        | /             |  |  |  |
|            |                | Фамилия И                    | .0. Падлись                    |                               | Фамилия И.О.           | Подпись       |  |  |  |
| N≌N        | 0              |                              |                                | NeNe n.n.                     |                        |               |  |  |  |

Рисунок 16 – Чек-лист

После того, как ремонтный лист открыт и переведен в статус «В работе», автоматически запишется «Актуальная дата начала ремонта». Далее вам необходимо заполнить значения на вкладке «Показатели» (если таковые имеются) (Рисунок 17).

Фиксация обнаруженных дефектов и создание гарантийных уведомлений будет рассмотрена в инструкции «Управление дефектами и гарантиями».

| Ремонты Рем. ли                 | сты Дефекты Гарантийные уведомления Ремонтные бригады | ы Аналитика ремонтов |                                       | 剩 🧿 ood                 | «Синара-ГТР Челябинск» 🔋 😰 |
|---------------------------------|-------------------------------------------------------|----------------------|---------------------------------------|-------------------------|----------------------------|
| Новый Рем. листы<br>РЛ-000020 🌣 | C 4                                                   |                      |                                       |                         | 1/1 < >                    |
| Завершить Создать д             | аефект Чек-лист                                       |                      |                                       | Черновик В работе На со | гласовании Выполнен        |
| Рем. лист<br>РЛ-000020          |                                                       |                      |                                       |                         |                            |
| Объект ремонта                  | СИНАРА-6254 (005)                                     |                      | <b>Дата начала ?</b> 05.12.2024 16:32 | :01 Актуальная дата     | 09.12.2024 11:23:11        |
| Тип ремонта                     | Заявочный                                             |                      | Дата окончания ? 05.12.2024 17:12     | :01<br>Актуальная дата  |                            |
| Технологическая                 | Технологическая карта по устранению "Шум в двигателе" |                      |                                       | окончания ремонта ?     |                            |
| Ремонтная бригада               | Бригада 1                                             |                      | Пробег до ремонта 52 356<br>(км)      |                         |                            |
| Ответственный                   | 💡 Баев Матвей                                         |                      | Пробег после 0                        |                         |                            |
| Компания                        | ООО «Синара-ITP Челябинск»                            |                      | ремонта (км)                          |                         |                            |
| Подразделение                   | Депо 1                                                |                      |                                       |                         |                            |
| Операции Матер                  | риалы Показатели                                      |                      |                                       |                         |                            |
| Операция                        | ¥                                                     | Показатели           |                                       | Ед. изм.                | Значение                   |
| Проверка уровня масла           | а в двигателе                                         | Уровень масла в дви  | гателе                                | мм                      | 70,00                      |
|                                 |                                                       |                      |                                       |                         |                            |

Рисунок 17 – Работа по открытому ремонтному листу

После того, как все технологические операции в рамках ремонтного листа выполнены и все показатели внесены в систему, нажмите кнопку «Завершить».

Перед вами откроется форма ввода пробега при снятии объекта с ремонт, где в поле «Пробег (км)» вы должны написать нужное значение пробега в километрах и нажать кнопку «Подтвердить» (Рисунок 18).

| 🏢 Ремонты Рем.листы Дефекты Гарантийные уведомления Ремонтные бригады Аналитика ремонтов 🤿 🧕                                                                                                    | ) ООО «Синара-ГТР Челябинск» 👔 |
|----------------------------------------------------------------------------------------------------|--------------------------------|
| Новый Рел-около Ф                                                                                                    | 2/16 < >                       |
| Завершить Создать дефект Чек-лист Черновик В работе                                                                                                    | На согласовании Выполнен       |
| Рем. лист<br>РЛ-000020                                                                                                    |                                |
| Объект ремонта СИНАРА-6254 (005) Дата начала ? 05.12.2024 1632.01 Актуальная дата                                                                                                    | a 09.12.2024 11:23:11          |
| Тип ремонта Заявочный Пробег после ремонта × п                                                                                                    | a                              |
| Технологическая<br>карта         Технологическая<br>Пробег (км)         Технологическая<br>52 365         Пробег (км)         52 365         1           Ответственный         Баев и         2         2         2         2         3         3         3         3         3         3         3         3         3         3         3         3         3         3         3         3         3         3         3         3         3         3         3         3         3         3         3         3         3         3         3         3         3         3         3         3         3         3         3         3         3         3         3         3         3         3         3         3         3         3         3         3         3         3         3         3         3         3         3         3         3         3         3         3         3         3         3         3         3         3         3         3         3         3         3         3         3         3         3         3         3         3         3         3         3         3         3         3         3 <th>онта ?</th> | онта ?                         |
| Компания ООО «Сина) Отмена                                                                                                    |                                |
| Подразделение Дето 1                                                                                                    |                                |
| Операции Материалы Показатели                                                                                                    |                                |
| Опер. № Операция                                                                                                    | Время выполнения операции      |
| 0 Проверка уровни масла в двигателе                                                                                                    | 15:00                          |
| 0. Замена масляного фильтра                                                                                                    | 25:00                          |

Рисунок 18 – Внесение пробега при закрытии ремонтного листа

Ремонтный лист автоматически переведется в статус «Выполнен» и в поле «Актуальная дата окончания ремонта» запишется дата (Рисунок 19).

| Ремонты Рем. ли                 | сты Дефекты Гарантийные уведомл    | ения Ремонтные бригады | Аналитика ремонтов |                              |                     | <b>Q</b> 1        | Ø 000 «0  | Синара-ГТР Челябинск» 🥛 |   |
|---------------------------------|------------------------------------|------------------------|--------------------|------------------------------|---------------------|-------------------|-----------|-------------------------|---|
| Новый Рем. листы<br>РЛ-000020 🌣 |                                    |                        |                    |                              |                     |                   |           | 2/16 < >                |   |
| Чек-лист                        |                                    |                        |                    |                              | (                   | Черновик В работе | На согла  | совании Выполнен        | Ì |
| Рем. лист<br><b>РЛ-000020</b>   |                                    |                        |                    |                              |                     |                   |           |                         |   |
| Объект ремонта                  | СИНАРА-6254 (005)                  |                        |                    | Дата начала <sup>?</sup>     | 05.12.2024 16:32:01 | Актуальная        | дата      | 09.12.2024 11:23:11     |   |
| Тип ремонта                     | Заявочный                          |                        |                    | Дата окончания ?             | 05.12.2024 17:12:01 | Актуальная        | дата      | 09.12.2024 11:36:37     |   |
| Технологическая<br>карта        | Технологическая карта по устранени | о "Шум в двигателе"    |                    |                              |                     | окончания         | ремонта ? |                         |   |
| Ремонтная бригада               | Бригада 1                          |                        |                    | Пробег до ремонта<br>(км)    | 52 356              |                   |           |                         |   |
| Ответственный                   | 👂 Баев Матвей                      |                        |                    | Пробег после<br>ремонта (км) | 52 356              |                   |           |                         |   |
| Компания                        | ООО «Синара-ГТР Челябинск»         |                        |                    | F                            |                     |                   |           |                         | l |
| Подразделение                   | Депо 1                             |                        |                    |                              |                     |                   |           |                         |   |
| Операции Матер                  | риалы Показатели                   |                        |                    |                              |                     |                   |           |                         |   |
|                                 | Опер. № Операция                   |                        |                    |                              |                     |                   | Время     | выполнения операции     |   |
|                                 | 0 Проверка уровня масла в д        | вигателе               |                    |                              |                     |                   |           | 15:00                   |   |
|                                 | 0 Замена масляного фильтра         |                        |                    |                              |                     |                   |           | 25:00                   |   |

Рисунок 19 – Выполненный ремонтный лист

В случае, если вы ввели некорректные значение в создаваемый объект системы или внесли неправильные коррективы в существующий, вы можете отменить изменения через кнопку Э «Отменить изменения».

Для удаления ранее созданного объекта выберите в выпадающем меню 🌣 настроек выберите соответствующий пункт «Удалить».

В рамках информационной системы на один объект ремонта можно единовременно открыть только один ремонтный лист. Он будет отображаться на вкладке «Главное» в карточке объекта ремонта (Рисунок 20).

| 🗰 Объекты ремонта                            | Объекты ремонта Технологические карты Отчеты |                                  | 9                         | 💶 🧿 ООО «Синара-ГТР Челябинск» 👔 |
|----------------------------------------------|----------------------------------------------|----------------------------------|---------------------------|----------------------------------|
| Новый Объекты ремонт<br>СИНАРА-6254 (        | a<br>005) ✿                                  |                                  |                           | 5/90 < >                         |
| История пробега                              |                                              |                                  |                           | Работает Простой                 |
| Наименование ОР<br>Типовой объект<br>ремонта | СИНАРА-6254 (005)<br>СИНАРА-6254             | QR код                           |                           |                                  |
| Объект ремонта<br>родитель                   |                                              | Скачать<br>Сгенерировать         | 1.22 Kb                   | 1 2 0                            |
| Главное Услови                               | я гарантии Стандарты планирования Ремонты    |                                  |                           |                                  |
| Текущий ремонт<br>(обслуживание)             | РЛ-000025                                    |                                  |                           |                                  |
| <b>ДАННЫЕ ЭКСПЛУАТАL</b>                     | ии                                           |                                  |                           |                                  |
| Компания                                     | ООО «Синара-ГТР Челябинск»                   | Приказ о вводе в<br>эксплуатацию | 23                        | От 22.08.2023                    |
| Ввод в эксплуатацию                          | 22.08.2023                                   | Договор поставки                 | № 10/015-22 ТД            | От 21.04.2022                    |
| Выведен из<br>эксплуатации                   |                                              | Документ<br>поступления          | Акт о приемке товаров Nº1 | От 30.06.2023                    |
| Бортовой номер                               | 005                                          |                                  |                           |                                  |

Рисунок 20 – Карточка объекта ремонта, открытый рем. лист

Все закрытые ремонтные листы по объекту ремонта отображаются на вкладке «Ремонты», подпункт «Завершенные ремонты» (Рисунок 21).

| 🇱 Объекты ремонт                 | а Объекты ремонта | Технологические карты Отчеты                   |                                | 髨 🕗 ООО «Синара-ГТГ               | Р Челябинск»  👂 |
|----------------------------------|-------------------|------------------------------------------------|--------------------------------|-----------------------------------|-----------------|
| Новый Объекты ремс<br>СИНАРА-625 | онта<br>4 (005) 🌣 |                                                |                                |                                   | 5/90 < >        |
| История пробега                  |                   |                                                |                                | Работ                             | ает Простой     |
| Наименование ОР                  | СИНАРА-6254 (00   | 25)                                            | QR код                         |                                   |                 |
| ремонта                          | СИНАРА-6254       |                                                |                                |                                   |                 |
| Объект ремонта<br>родитель       |                   |                                                | Скачать 1.22 Кb                |                                   | 1 ± ±           |
|                                  |                   |                                                | Сгенерировать                  |                                   |                 |
| Главное Усло                     | вия гарантии Стан | дарты планирования Ремонты                     |                                |                                   |                 |
| Завершенные рем                  | ионты Запланиров  | анные ремонты                                  |                                |                                   |                 |
| Код                              | Тип ремонта       | Технологическая карта                          | Актуальная дата начала ремонта | Актуальная дата окончания ремонта |                 |
| РЛ-000020                        | Заявочный         | Технологическая карта по устранению "Шум в дви | 09.12.2024 11:23:11            | 09.12.2024 11:36:37               | Û               |
| РЛ-000019                        | Заявочный         | Технологическая карта №2 на первое техническое | 09.12.2024 10:07:27            | 09.12.2024 10:08:06               | 會               |

Рисунок 21 – Объект ремонта, вкладка «Ремонты»

Для анализа выполнения ремонтных работ перейдите на вкладку «Аналитика ремонтов» в пункте меню «Ремонты» (Рисунок 22).

В данном разделе вы можете отфильтровать нужный временной период и увидеть аналитические графики:

- Статистика по типам ремонтов в рем. листах;
- Статистику по обнаруженным дефектам;
- Статистику по выходу из строя объектов ремонта;
- Средние показатели по простою, по открытым рем листам и текущее кол-во ТС в простое;

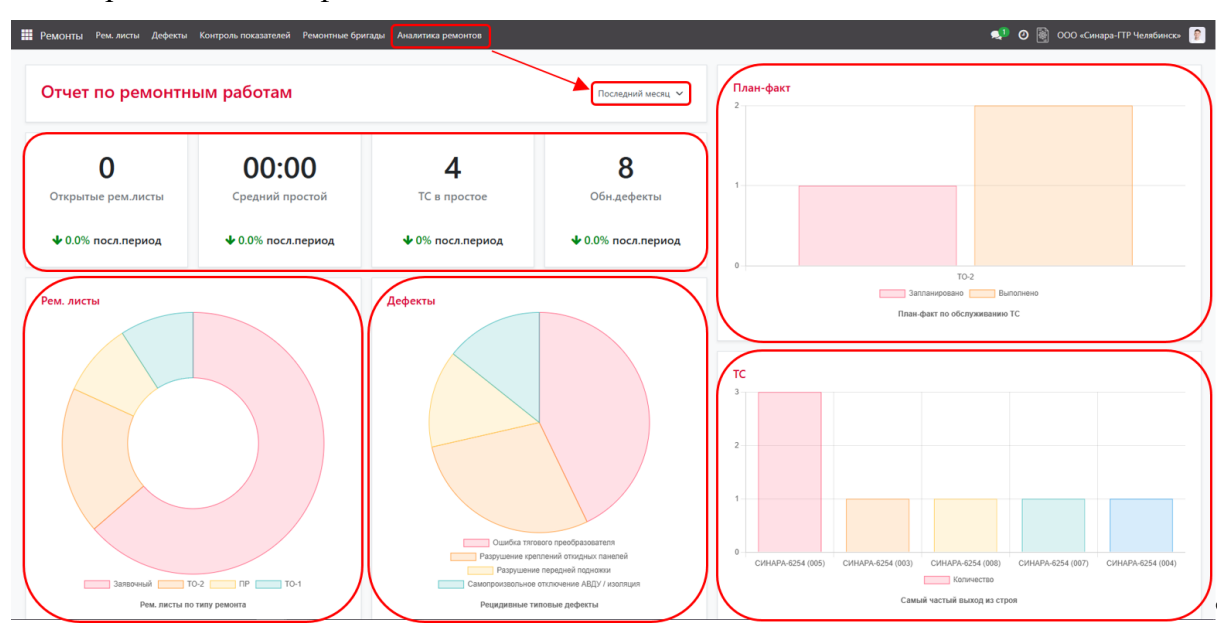

• Сравнение план-факта.

Рисунок 22 – Аналитика ремонтов

На этом процесс управления работами завершен.

### Планирование ППР

Стратегия ППР подразумевает превентивные техническое обслуживание и ремонты на основании статистических сведений о наработках объектов ремонта. Плановопредупредительный ремонт объединяет все виды работ, связанных с проверками, уходом, обслуживанием и ремонтом троллейбусного парка, с целью минимизации износа и повышения производительности транспорта.

Для расчета плана предупредительных работ перейдите через кнопку главного меню на вкладку «Планирование ремонтов» (Рисунок 23).

| Ремонты Рем. листы               |                 |                    |             | 🐢 🛛 👰 000 «Синара-ГТР Челябинск» 👔    |
|----------------------------------|-----------------|--------------------|-------------|---------------------------------------|
| Ремонты<br>Планирование ремонтов |                 | Q. Поиск           | •           | 1-24/24 < >                           |
| Общение                          | Статус          | Объект ремонта     | Тип ремонта | Гарантийный ремонт                    |
| Сотрудники<br>Приложения         | Выполнен        | СИНАРА-6254 (007)  | ПР          |                                       |
| Настройки                        | В работе        | СИНАРА-6254 (004)  | Заявочный   | ٥                                     |
| □ РЛ-000027                      | На согласовании | СИНАРА-6254 (003)  | Заявочный   |                                       |
| □ РЛ-000026                      | В работе        | СИНАРА-6254 (008)  | Заявочный   | 0                                     |
| □ РЛ-000025                      | В работе        | СИНАРА-6254 (005)  | Заявочный   | ٥                                     |
| □ РЛ-000024                      | Выполнен        | СИНАРА-6254 (007)  | Заявочный   | 0                                     |
| РЛ-000023                        | Черновик        | СИНАРА-6254 (006)  | Заявочный   |                                       |
| □ РЛ-000022                      | Черновик        | СИНАРА-6254 (006)  | Заявочный   |                                       |
| □ РЛ-000021                      | Черновик        | СИНАРА-6254 (008)  | Заявочный   |                                       |
| □ РЛ-000020                      | Выполнен        | СИНАРА-6254 (005)  | Заявочный   |                                       |
| РЛ-000019                        | Выполнен        | СИНАРА-6254 (005)  | Заявочный   |                                       |
| □ РЛ-000018                      | Выполнен        | СИНАРА-6254 (067)  | TO-1        |                                       |
| 🗌 РЛ-000017                      | Выполнен        | СИНАРА-6254 (001)  | TO-1        |                                       |
| 🗋 РЛ-000016                      | Выполнен        | СИНАРА-6254 (067)  | TO-2500     |                                       |
| □ РЛ-000015                      | Выполнен        | СИНАРА-6254 (067)  | TO-1000     |                                       |
| РЛ-00013                         | Runosueu        | CIAHAPA-6254 (067) | TO-2        | · · · · · · · · · · · · · · · · · · · |

Рисунок 23 – Главное меню, «Планирование ремонтов»

В открывшемся меню будет список из всех ранее созданных планов предупредительных работ (если таковые имеются).

Для создания нового ППР нажмите на кнопку «Новый» (Рисунок 24).

| 📰 Планирование рем | монтов Планирование ремонтов Отчеты |              |                     | 🖈 🧿 🗋 ООО «Синара-ПР Челябинск» 🥊 |
|--------------------|-------------------------------------|--------------|---------------------|-----------------------------------|
| Новый Планировани  | 1е ремонтов 🌣                       | Q Поиск      | •                   | 1-2/2 < > 🔳 📭                     |
| 🗌 Код              | Дата начала планирования            | Компани      | я                   | Подразделение                     |
| ППР-000003         | 01.01.2025                          | 000 «Си      | нара-ГТР Челябинск» | Дeno 1                            |
| ППР-000004         | 01.01.2025                          | 000 «Си      | нара-ГТР Челябинск» | Депо 1                            |
|                    |                                     |              |                     |                                   |
|                    |                                     |              |                     |                                   |
|                    |                                     | $\backslash$ |                     |                                   |

Рисунок 24 – ППР, создание

Перед вами откроется форма плана предупредительных работ. ППР создается по умолчанию в статусе «Черновик» (Рисунок 25).

Первым шагом вручную заполните шапку документа:

• В поле «Подразделение» укажите для какого подразделения формируется ППР;

• В поле «Дата начала планирования» укажите дату, от которой будет осуществляться планирование;

• В поле «Период» выберите из выпадающего списка необходимый период планирования;

• В поле «Запланировать на» укажите вручную необходимое кол-во периодов к планированию;

• Поле «Дата конца планирования» заполнится автоматически (при необходимости скорректируйте вручную).

| Планирование ремонтов Планирование р                                                          | емонтов Отчеты      |                                                      |                     |
|-----------------------------------------------------------------------------------------------|---------------------|------------------------------------------------------|---------------------|
| Планирование ремонтов<br>Новый Ф Ф З                                                          |                     |                                                      |                     |
|                                                                                               |                     |                                                      | Черновик Согласован |
| План предупредительных работ<br>Новый<br>Компания ООО «Синара-ГТР Челябинск»<br>Подразделение |                     | ГОРИЗОНТ ПЛАНИРОВАНИЯ<br>Дата начала<br>планирования |                     |
|                                                                                               |                     | Запланировать на 0<br>Дата конца<br>планирования     | Период              |
| Вставить все/по типу Типовой объект ремонта                                                   | Удалить все/по типу |                                                      |                     |
| Объект ремонта<br>Добавить строку                                                             |                     | Тип ремонта                                          |                     |
| Запланировать Очистить                                                                        |                     |                                                      |                     |
| Дата начала ^ Дата окончания                                                                  | Тип ремонта         | Объект ремонта                                       |                     |
| Добавить строку                                                                               |                     |                                                      |                     |
|                                                                                               |                     |                                                      |                     |

#### Рисунок 25 – Создание ППР

Далее перейдем к заполнению первой табличной части (Рисунок 26).

По нажатию кнопки «Вставить все/по типу» по умолчанию вставятся все ранее созданные объекты ремонта со всеми определенными для них стандартами планирования.

Если у вас есть необходимость добавить в рассчитываемый ППР только объекты ремонта, относящиеся к конкретному типовому объекту ремонта (например, когда их

несколько), вам необходимо вначале выбрать в выпадающем списке необходимый типовой объект ремонта по кнопке «Типовой объект ремонта» и далее нажать на кнопку «Вставить все/по типу».

Такой же механизм работает и с кнопкой «Удалить все/по типу»: по умолчанию она удаляет все объекты ремонта из табличной части. При необходимости удалить объекты ремонта, относящиеся к определенному типовому объекту ремонта, вам необходимо вначале выбрать в выпадающем списке необходимый типовой объект ремонта по кнопке «Типовой объект ремонта» и далее нажать на кнопку «Удалить все/по типу».

| Планирование ремонтов Планирование         | ремонтов Отчеты          |                             |            |                     |
|--------------------------------------------|--------------------------|-----------------------------|------------|---------------------|
| Новый Планирование ремонтов                |                          |                             |            |                     |
|                                            |                          |                             |            | Черновик Согласован |
| План предупредительных работ<br>ППР-000005 |                          |                             |            |                     |
| Компания ООО «Синара-ГТР Челябинск»        |                          | ГОРИЗОНТ ПЛАНИРОВ           | ЯИНА       |                     |
| подразделение Депо 1                       |                          | Дата начала<br>планирования | 01.01.2025 |                     |
|                                            |                          | Запланировать на            | 1          | Год                 |
|                                            |                          | Дата конца<br>планирования  | 01.01.2026 |                     |
| Вставить все/по типу Гиповой объект ремонт | Удалить все/по типу      |                             |            |                     |
|                                            |                          |                             |            | 1-40/90 < >         |
| Объект ремонта                             | Тип ремонта              |                             |            |                     |
| СИНАРА-6254 (001)                          | TO-1 TO-2 TO-3 TO-1000 1 | ТО-2500 ПР                  |            | â                   |
| СИНАРА-6254 (002)                          | TO-1 TO-2 TO-3 TO-1000 T | ТО-2500 ПР                  |            | ê                   |
| СИНАРА-6254 (003)                          | TO-1 TO-2 TO-3 TO-1000 1 | ТО-2500 ПР                  |            | ê                   |
| СИНАРА-6254 (004)                          | TO-1 TO-2 TO-3 TO-1000 T | то-2500 ПР                  |            | Ê                   |
| СИНАРА-6254 (005)                          | TO-1 TO-2 TO-3 TO-1000 1 | ТО-2500 ПР                  |            | ê                   |
| СИНАРА-6254 (006)                          | TO-1 TO-2 TO-3 TO-1000 T | то-2500 ПР                  |            | ê                   |
| СИНАРА-6254 (007)                          | TO-1 TO-2 TO-3 TO-1000 1 | ТО-2500 ПР                  |            | ê                   |
| СИНАРА-6254 (008)                          | TO-1 TO-2 TO-3 TO-1000 T | ТО-2500 ПР                  |            | ê                   |
| СИНАРА-6254 (009)                          | TO-1 TO-2 TO-3 TO-1000 1 | ТО-2500 ПР                  |            | Ê                   |

#### Рисунок 26 – Заполнение табличной части ППР

Для редактирования объекта ремонта нажмите на необходимую строчку. По нажатию на **т** перед вами откроется список всех стандартов планирования для данного объекта ремонта, где вы можете выбрать по необходимости дополнительные стандарты планирования.

Если какие-то стандарты планирования вам не нужны, вы можете их удалить, нажав на **м** в ячейке стандарта. Так же имеется возможность удалить объект ремонта из формируемого ППР полностью, нажав на кнопку **в** конце строчки. Кроме того, если возникнет необходимость добавить один определенный объект ремонта, вы можете это сделать путем нажатия кнопки «Добавить строчку» (Рисунок 27).

| Планирование ремонтов Планировани          | е ремонтов Отчеты         |                             |                          |                     |
|--------------------------------------------|---------------------------|-----------------------------|--------------------------|---------------------|
| Новый Планирование ремонтов                |                           |                             |                          |                     |
|                                            |                           |                             |                          | Черновик Согласован |
| План предупредительных работ<br>ППР-000005 |                           |                             |                          |                     |
| Компания ООО «Синара-ГТР Челябинска        | 9                         | ГОРИЗОНТ ПЛАНИРОВ           | яиня                     |                     |
| подразделение Депо 1                       |                           | Дата начала<br>планирования | 01.01.2025               |                     |
|                                            |                           | Запланировать на            | 1                        | Год                 |
|                                            |                           | Дата конца<br>планирования  | 01.01.2026               |                     |
| Вставить все/по типу Типовой объект ремон  | та Удалить все/по типу    |                             |                          |                     |
|                                            |                           |                             |                          | 1-40/90 < >         |
| Объект ремонта                             | Тип ремонта               |                             |                          |                     |
| СИНАРА-6254 (001)                          | TO-1 X TO-2 X TO-3 X TO-1 | 000 × то-2500 × г           | × qu                     |                     |
| СИНАРА-6254 (002)                          | TO-1 TO-2 TO-3 TO-1000    | ТО-2500 ПР                  | Заявочный                | 1                   |
| СИНАРА-6254 (003)                          | TO-1 TO-2 TO-3 TO-1000    | ТО-2500 ПР                  | Аварииныи<br>Капитальный | Ê                   |
| СИНАРА-6254 (004)                          | TO-1 TO-2 TO-3 TO-1000    | ТО-2500 ПР                  | со                       | Ê                   |
| СИНАРА-6254 (005)                          | TO-1 TO-2 TO-3 TO-1000    | ТО-2500 ПР                  | Поиск Подробнее          | Ê                   |
| СИНАРА-6254 (006)                          | TO-1 TO-2 TO-3 TO-1000    | ТО-2500 ПР                  |                          | 8                   |
| СИНАРА-6254 (007)                          | TO-1 TO-2 TO-3 TO-1000    | ТО-2500 ПР                  |                          | Ê                   |
| СИНАРА-6254 (008)                          | TO-1 TO-2 TO-3 TO-1000    | ТО-2500 ПР                  |                          | Ê                   |
| СИНАРА-6254 (009)                          | TO-1 TO-2 TO-3 TO-1000    | ТО-2500 ПР                  |                          | Ê                   |
| Добавить строку                            |                           |                             |                          |                     |

#### Рисунок 27 – Редактирование добавленных в ППР объектов

Для расчета оперативного производственного плана перейдите ко второй табличной части и нажмите кнопку «Запланировать» (Рисунок 28).

Дождитесь окончания загрузки.

| Планирование ремо<br>Новый ППР-000005 🏟 | нтов                               |                                |                   |
|-----------------------------------------|------------------------------------|--------------------------------|-------------------|
| СИНАРА-6254 (038)                       | ТО-                                | -1 TO-2 TO-3 TO-1000 TO-2500 F | B 9               |
| СИНАРА-6254 (039)                       | ТО                                 | -1 TO-2 TO-3 TO-1000 TO-2500 F | 1P 9              |
| СИНАРА-6254 (040)                       | ТО-                                | -1 TO-2 TO-3 TO-1000 TO-2500 F | e e               |
| Добавить строку                         |                                    |                                |                   |
| Запланировать Очисти                    | ть                                 |                                | 1-40 / 1355 < >   |
| Дата начала                             | <ul> <li>Дата окончания</li> </ul> | Тип ремонта                    | Объект ремонта    |
| 01.01.2025                              | 01.01.2025                         | TO-1000                        | СИНАРА-6254 (046) |
| 01.01.2025                              | 01.01.2025                         | TO-2500                        | СИНАРА-6254 (046) |
| 01.01.2025                              | 01.01.2025                         | TO-2                           | СИНАРА-6254 (046) |
| 01.01.2025                              | 01.01.2025                         | TO-1000                        | СИНАРА-6254 (030) |
| 01.01.2025                              | 01.01.2025                         | TO-2500                        | СИНАРА-6254 (030) |
| 01.01.2025                              | 01.01.2025                         | TO-3                           | СИНАРА-6254 (030) |
| 01.01.2025                              | 01.01.2025                         | TO-1000                        | СИНАРА-6254 (064) |
| 01.01.2025                              | 01.01.2025                         | TO-2500                        | СИНАРА-6254 (064) |
| 01.01.2025                              | 01.01.2025                         | TO-2                           | СИНАРА-6254 (064) |
| 01.01.2025                              | 01.01.2025                         | TO-1000                        | СИНАРА-6254 (040) |
| 01.01.2025                              | 01.01.2025                         | TO-2500                        | СИНАРА-6254 (040) |
| 01.01.2025                              | 01.01.2025                         | TO-3                           | СИНАРА-6254 (040) |
| 01.01.2025                              | 01.01.2025                         | TO-1000                        | СИНАРА-6254 (051) |
| 01.01.2025                              | 01.01.2025                         | TO-2500                        | СИНАРА-6254 (051) |

Планирование ремонтов Планиров

# Рисунок 28 – Расчет ППР

Для редактирования спланированных ремонтов вам необходимо нажать на строчку с нужным ТО и отредактировать необходимые данные (Рисунок 29). Далее нажать • и сохранить ППР.

| Планирование ремонтов       | Планир | ование   | е ремон | тов О                             | тчеты  |      |        |         |      |                   |          |
|-----------------------------|--------|----------|---------|-----------------------------------|--------|------|--------|---------|------|-------------------|----------|
| Новый Планирование ремонтов |        |          |         |                                   |        |      |        |         |      |                   |          |
| 011111110201(000)           |        |          |         |                                   |        |      |        |         |      |                   |          |
| СИНАРА-6254 (036)           |        |          | TO-1    | ТО-                               | 2 то   | -3 T | O-1000 | TO-2500 | ПР   |                   | ê        |
| СИНАРА-6254 (037)           |        |          | TO-1    | ТО-2                              | 2 то   | -3 T | O-1000 | TO-2500 | ПР   |                   | Ê        |
| СИНАРА-6254 (038)           | <      |          |         | январі                            | 5 2025 |      |        | >       | ПР   |                   | Ê        |
| СИНАРА-6254 (039)           |        |          |         |                                   |        |      |        |         | ПР   |                   | ê        |
| СИНАРА-6254 (040)           | #      | пн       | ВТ      | ср                                | чт     | пт   | сб     | вс      | ПР   |                   | ê        |
| Добавить строку             | 1      |          | 31      | $\begin{pmatrix} 1 \end{pmatrix}$ | 2      | 3    | 4      | 5       |      |                   |          |
| Запланировать Очистить      | 2      | 6        | 7       | 8                                 | 9      | 10   | 11     | 12      |      |                   |          |
|                             | 3      | 13       | 14      | 15                                | 16     | 17   | 18     | 19      |      | 1-40 / 1          | 1355 < > |
| Дата начала                 | 4      | 20       | 21      | 22                                | 23     | 24   | 25     | 26      | онта | Объект ремонта    |          |
| 01.01.2025                  | 5      | 27       | 28      | 29                                | 30     | 31   | 1      | 2       |      | СИНАРА-6254 (046) | Ê        |
| 01.01.2025                  |        |          |         |                                   |        |      |        |         |      | СИНАРА-6254 (046) | ê        |
| 01.01.2025                  | 6      |          | 4       |                                   | б      |      |        | 9       |      | СИНАРА-6254 (046) | Ê        |
| 01.01.2025                  |        | 01.01.20 | 025     |                                   |        |      |        | TO-1000 |      | СИНАРА-6254 (030) |          |
| 01.01.2025                  |        | 01.01.20 | )25     |                                   |        |      |        | TO-2500 |      | СИНАРА-6254 (030) | Ê        |

Рисунок 29 – Редактирование рассчитанного ППР

По нажатию кнопки «Открыть календарь» перед вами откроется календарная форма рассчитанного ППР, в которой вы можете по необходимости отредактировать спланированные ТО и наглядно увидеть картину целиком (Рисунок 30).

| Планирование ремонтов Планирование          | ремонтов Отчеты        |                             |            |                     |   |
|---------------------------------------------|------------------------|-----------------------------|------------|---------------------|---|
| Новый Планирование ремонтов                 |                        |                             |            |                     |   |
| Открыть календарь Печать ППР                |                        |                             |            | Черновик Согласован | н |
| План предупредительных работ<br>ППР-000005  |                        |                             |            |                     |   |
| Компания ООО «Синара-ГТР Челябинск»         |                        | ГОРИЗОНТ ПЛАНИРОВ           | кина       |                     |   |
| Подразделение Депо 1                        |                        | Дата начала<br>планирования | 01.01.2025 |                     |   |
|                                             |                        | Запланировать на            | 1          | Год                 |   |
|                                             |                        | Дата конца<br>планирования  | 01.01.2026 |                     |   |
| Вставить все/по типу Типовой объект ремонта | Удалить все/по типу    |                             |            |                     |   |
|                                             |                        |                             |            | 1-40/90 < >         |   |
| Объект ремонта                              | Тип ремонта            |                             |            |                     |   |
| СИНАРА-6254 (001)                           | TO-1 TO-2 TO-3 TO-1000 | ТО-2500 ПР                  |            | Ê                   |   |
| СИНАРА-6254 (002)                           | TO-1 TO-2 TO-3 TO-1000 | ТО-2500 ПР                  |            | Ê                   |   |
| СИНАРА-6254 (003)                           | TO-1 TO-2 TO-3 TO-1000 | ТО-2500 ПР                  |            | Û                   |   |
| СИНАРА-6254 (004)                           | TO-1 TO-2 TO-3 TO-1000 | ТО-2500 ПР                  |            | ê                   |   |
| СИНАРА-6254 (005)                           | TO-1 TO-2 TO-3 TO-1000 | ТО-2500 ПР                  |            | Ê                   |   |

Рисунок 30 – «Открыть календарь» и «Печать ППР»

Для редактирования нажмите на необходимый ремонт и во всплывающем окне нажмите кнопку «Редактировать» (Рисунок 31). Отредактируйте необходимые данные и сохраните карточку путем нажатия .

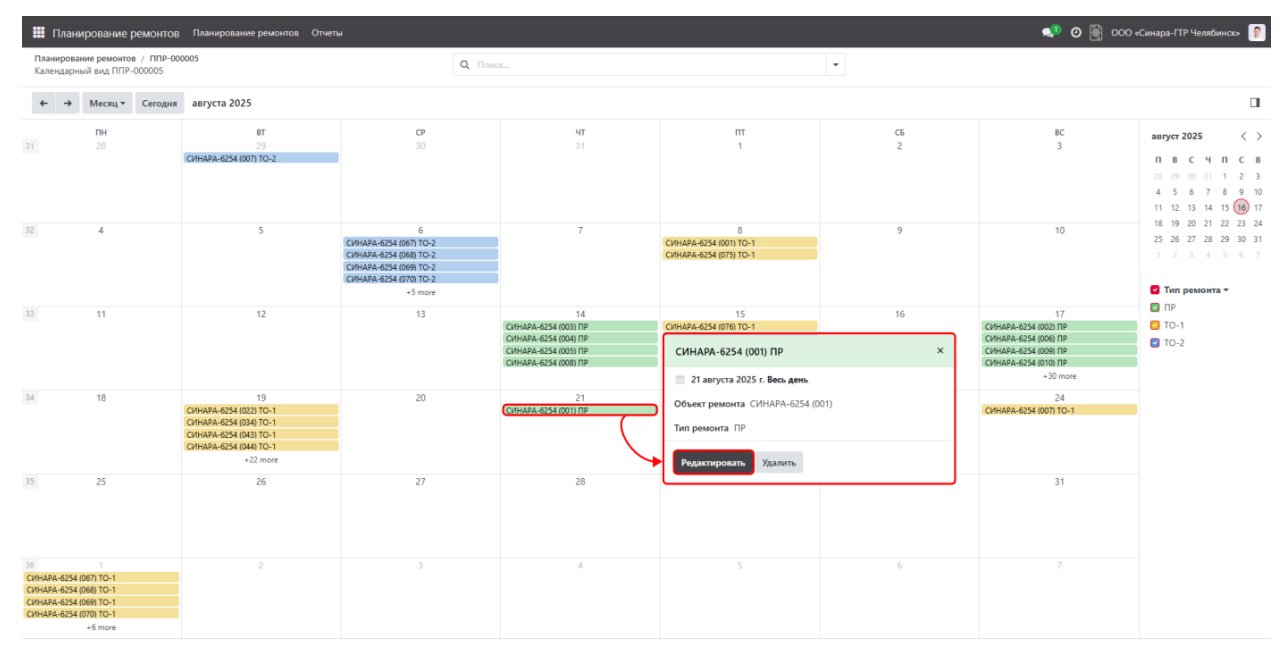

Рисунок 31 – Редактирование из календаря

Для удобной работы с календарной формой предусмотрены фильтры по временному масштабу, фильтры по объектам ремонта и фильтры по типам ремонта (Рисунок 32).

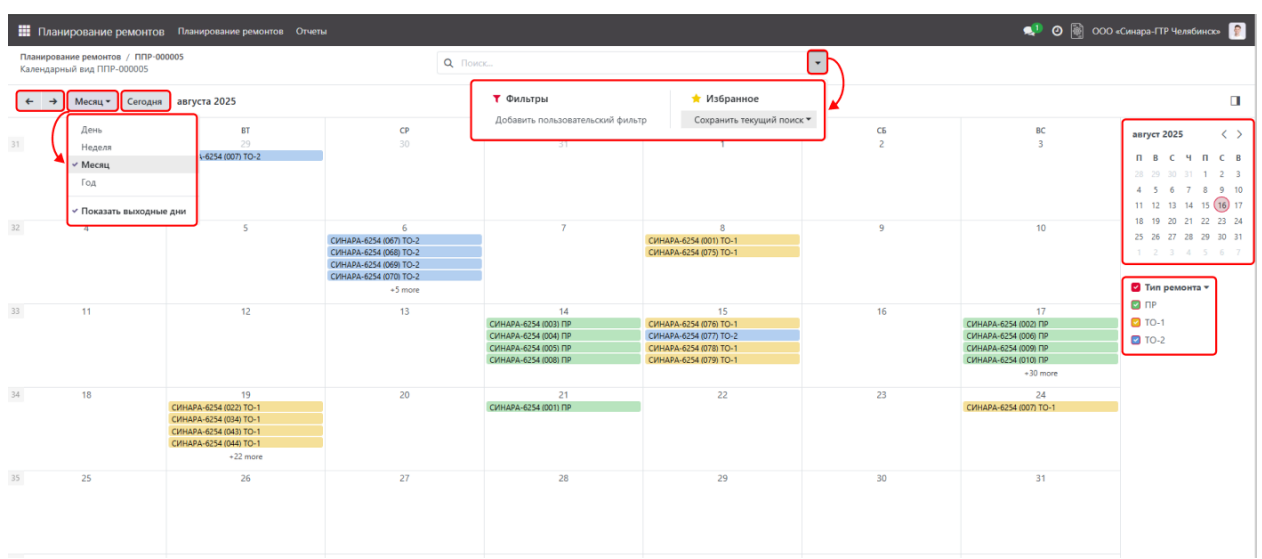

Рисунок 32 – Интерфейс календаря

В календарной форме ППР при необходимости вы можете перенести спланированный ремонт просто зажав его левой кнопкой мыши и передвинув на нужную дату (Рисунок 33).

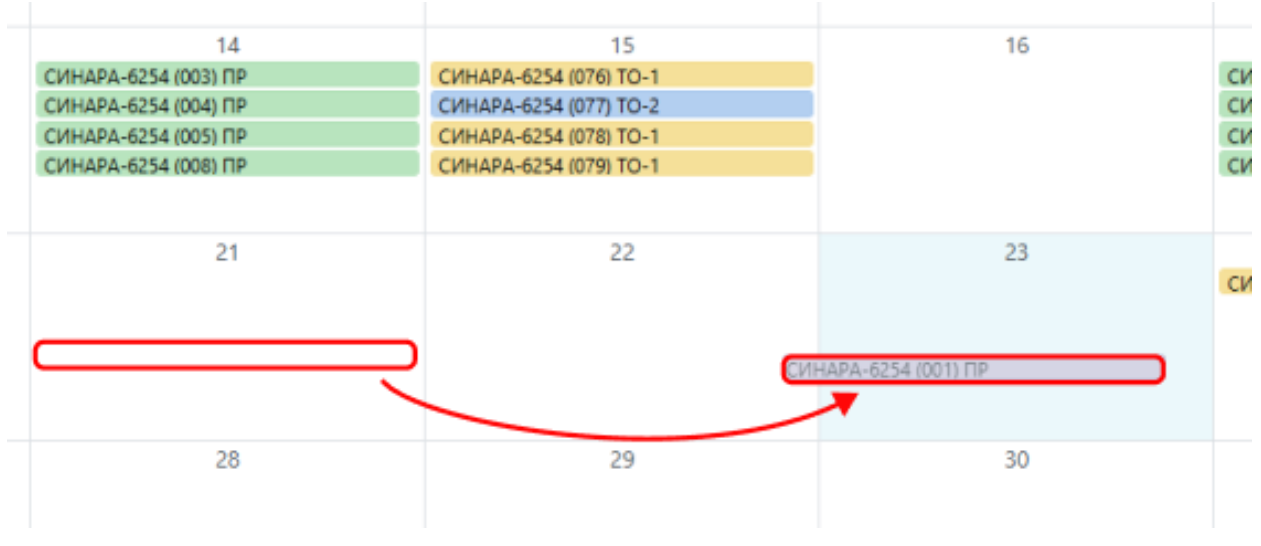

Рисунок 33 – Перенос даты ТО

По кнопке «Печать ППР» вы можете сформировать печатный файл в формате .xlsx. В данной таблице будет отображаться информация о всех спланированных ТО в рамках текущего ППР (Рисунок 34).

|   | ППР № ППР-000011 от 2024-10-28 |                |                        |                           |                                                                            |                      |             |                                              |                      |
|---|--------------------------------|----------------|------------------------|---------------------------|----------------------------------------------------------------------------|----------------------|-------------|----------------------------------------------|----------------------|
|   | VIN HOMEP                      | Бортовой номер | Типовой объект ремонта | Дата ввода в эксплуатацию | 28/10-03/11                                                                | 04/11-10/11          | 11/11-17/11 | 18/11-24/11                                  | 25/11-01/12          |
| 1 | №X89625400P1HW9002             | 001            | Синара-6254            | 01.10.2024                | TO-1000<br>(28/10/2024)<br>TO-2500<br>(28/10/2024)                         | TO-1<br>(10/11/2024) |             |                                              |                      |
| 2 | №X89625400P1HW9003             | 002            | Синара-6254            | 29.02.2024                | TO-1000<br>(28/10/2024)<br>TO-2500<br>(28/10/2024)<br>TO-2<br>(28/10/2024) |                      |             | TO-1<br>(19/11/2024)                         | TO-3<br>(27/11/2024) |
| 3 | NºX89625400P1HW9004            | 003            | Синара-6254            | 15.09.2024                | TO-1000<br>(28/10/2024)<br>TO-2500<br>(28/10/2024)<br>TO-1<br>(28/10/2024) |                      |             | TO-1<br>(19/11/2024)<br>TO-2<br>(23/11/2024) |                      |
| 4 | №X89625400P1HW9005             | 004            | Синара-6254            | 01.08.2024                | TO-1000<br>(28/10/2024)<br>TO-2500<br>(28/10/2024)<br>TO-1<br>(28/10/2024) |                      |             | TO-1<br>(19/11/2024)                         |                      |
| 5 | №X89625400P1HW9091             | 090            | Синара-6254            | 03.10.2024                | TO-1000<br>(28/10/2024)<br>TO-2500<br>(28/10/2024)<br>TO-1<br>(28/10/2024) |                      |             | TO-1<br>(19/11/2024)                         |                      |
| 6 | №X89625400P1HW9088             | 087            | Синара-6254            | 17.09.2024                | TO-1000<br>(28/10/2024)<br>TO-2500<br>(28/10/2024)<br>TO-1<br>(28/10/2024) |                      |             | TO-1<br>(19/11/2024)<br>TO-2<br>(24/11/2024) |                      |
| 7 | №X89625400P1HW9086             | 085            | Синара-6254            | 19.10.2024                | TO-1000<br>(28/10/2024)<br>TO-2500<br>(30/10/2024)                         | TO-1<br>(10/11/2024) |             |                                              |                      |

#### Рисунок 34 – Печатная форма ППР

После внесения всех необходимых правок переведите статус ППР с «Черновик» на «Согласован». План предупредительных работ перестанет быть доступным для редактирования (Рисунок 35).

| овый ПЛанирован    | ие ремонтов    |                    |                                 |            |          |           |
|--------------------|----------------|--------------------|---------------------------------|------------|----------|-----------|
| ткрыть календарь   | Печать ППР     | Корректировать ППР |                                 |            | Черновик | Согласова |
| 1лан предупредител | льных работ    |                    |                                 |            |          |           |
| ПР-0000            | 05             |                    |                                 |            |          |           |
| омпания О          | ОО «Синара-ГТР | Челябинск»         |                                 |            |          |           |
| одразделение Д     | епо 1          |                    | ГОРИЗОНТ ПЛАНИРОВ               | ВАНИЯ      |          |           |
|                    |                |                    | Дата начала<br>планирования     | 01.01.2025 |          |           |
|                    |                |                    | Запланировать на                | 1          | Год      |           |
|                    |                |                    | Дата конца<br>планирования      | 01.01.2026 |          |           |
|                    |                |                    | in an an a second second second |            |          |           |

#### Рисунок 35 – Согласование ППР

В случае, если вы ввели некорректные значение в создаваемый объект системы или внесли неправильные коррективы в существующий, вы можете отменить изменения через кнопку Э «Отменить изменения».

Для удаления ранее созданного объекта выберите в выпадающем меню 🏶 настроек выберите соответствующий пункт «Удалить».

#### Контроль показателей

В информационной системе предусмотрен контроль показатели при выполнении плановых или заявочных ремонтов.

Для контроля снятых показателей в рамках ремонтных листов перейдите на вкладку «Контроль показателей» (Рисунок 36). Перед вами откроется динамический список всех показателей, ранее снятых в рамках технологических карт.

| Ремонты Рем. листы Дефекты | Гарантийные уведомления | Контроль показателей | Ремонтные бригады Аналитика ремонтов | 🔎 🕘 📓 ООО «Синара-Г | ГР Челябинск»  👂 |
|----------------------------|-------------------------|----------------------|--------------------------------------|---------------------|------------------|
| Контроль показателей 🌣     |                         | Q Поиск              | *                                    |                     | 1-8/8 < >        |
| Дата                       | Документ                | Объект ремонта       | Показатели                           | Ед. изм.            | Значение         |
| 09.12.2024 11:32:19        | РЛ-000020               | СИНАРА-6254 (005)    | Уровень масла в двигателе            | ММ                  | 70,00            |
| 09.12.2024 12:07:08        | РЛ-000024               | СИНАРА-6254 (007)    | Уровень масла в двигателе            | ММ                  | 78,00            |
| 09.12.2024 13:51:49        | РЛ-000024               | СИНАРА-6254 (007)    | Уровень масла в двигателе            | мм                  | 78,00            |
| 09.12.2024 13:57:04        | РЛ-000024               | СИНАРА-6254 (007)    | Уровень масла в двигателе            | ММ                  | 78,00            |
| 09.12.2024 14:32:05        | РЛ-000024               | СИНАРА-6254 (007)    | Уровень масла в двигателе            | ММ                  | 78,00            |
| 09.12.2024 14:32:20        | РЛ-000024               | СИНАРА-6254 (007)    | Уровень масла в двигателе            | ММ                  | 78,00            |
| 19.12.2024 11:32:11        | РЛ-000032               | СИНАРА-6254 (007)    | Уровень масла в двигателе            | ММ                  | 35,00            |
| 19.12.2024 11:32:40        | РЛ-000033               | СИНАРА-6254 (007)    | Уровень масла в двигателе            | ММ                  | 50,00            |

Рисунок 36 - «Контроль показателей»

Предусмотрена цветовая классификация показателей:

• Зеленый означает что значение находится в рамках нормы;

• Черный сигнализирует о том, что показатель находится между допустимым значением и критическим значением;

• Красный цвет предупреждает, что значение показателя находятся за пределами критических значений и следует обратить пристальное внимание к данному объекту ремонта.

Для получение более подробной информации по конкретному снятому показателю, вам необходимо нажать на строчку с ним в списке (Рисунок 37).

| Контроль показателей         Q. Поисс         Показатели         1-8/8         >           Дата         Документ         Объект ремонта         Показатели         Ед. изм.         Значение           0.9.12.2024 11:32:19         РЛ-000020         СИНАРА-6254 (005)         Уровень масла в двигателе         MM         70,00           0.9.12.2024 12:07:08         РЛ-000024         СИНАРА-6254 (007)         Уровень масла в двигателе         MM         78,00           0.9.12.2024 13:57:04         РЛ-000024         СИНАРА-6254 (007)         Уровень масла в двигателе         MM         78,00           0.9.12.2024 13:57:04         РЛ-000024         СИНАРА-6254 (007)         Уровень масла в двигателе         MM         78,00           0.9.12.2024 13:57:04         РЛ-000024         СИНАРА-6254 (007)         Уровень масла в двигателе         MM         78,00           0.9.12.2024 13:57:04         РЛ-000024         СИНАРА-6254 (007)         Уровень масла в двигателе         MM         78,00           0.9.12.2024 14:32:05         РЛ-000024         СИНАРА-6254 (007)         Уровень масла в двигателе         MM         78,00           0.9.12.2024 14:32:05         РЛ-000024         СИНАРА-6254 (007)         Уровень масла в двигателе         MM         78,00           0.9.12.2024 14:32:00         РЛ-000024 | 🗰 Ремонты Рем. листы Дефекты | Гарантийные уведомления | <ul> <li>Контроль показателей</li> </ul> | Ремонтные бригады 🕇 🙀 🙊 🧎 | ② 👸 ООО «Синара-ГТР Челябинск» 👔 Баев М.<br>∎ одоо | атвей<br>17 |
|----------------------------------------------------------------------------------------------------|------------------------------|-------------------------|------------------------------------------|---------------------------|----------------------------------------------------|-------------|
| Дата         Документ         Объект ремонта         Показатели         Ед. изм.         Значение           09.12.2024 11:32:19         РЛ-000020         СИНАРА-6254 (005)         Уровень масла в двигателе         мм         70,00           09.12.2024 12:07:08         РЛ-000024         СИНАРА-6254 (007)         Уровень масла в двигателе         мм         78,00           09.12.2024 13:57:04         РЛ-000024         СИНАРА-6254 (007)         Уровень масла в двигателе         мм         78,00           09.12.2024 13:57:04         РЛ-000024         СИНАРА-6254 (007)         Уровень масла в двигателе         мм         78,00           09.12.2024 13:57:04         РЛ-000024         СИНАРА-6254 (007)         Уровень масла в двигателе         мм         78,00           09.12.2024 14:32:05         РЛ-000024         СИНАРА-6254 (007)         Уровень масла в двигателе         мм         78,00           09.12.2024 14:32:05         РЛ-000024         СИНАРА-6254 (007)         Уровень масла в двигателе         мм         78,00           09.12.2024 14:32:00         РЛ-000024         СИНАРА-6254 (007)         Уровень масла в двигателе         мм         78,00           09.12.2024 14:32:00         РЛ-000024         СИНАРА-6254 (007)         Уровень масла в двигателе         мм         78,00                | Контроль показателей 🌣       |                         | Q Поиск                                  | •                         | 1-8/8 <                                            | >           |
| 09.12.2024 11:32:19         РЛ-000020         СИНАРА-6254 (005)         Уровень масла в двигателе         мм         70,00           09.12.2024 12:07:08         РЛ-000024         СИНАРА-6254 (007)         Уровень масла в двигателе         мм         78,00           09.12.2024 13:51:49         РЛ-000024         СИНАРА-6254 (007)         Уровень масла в двигателе         мм         78,00           09.12.2024 13:57:04         РЛ-000024         СИНАРА-6254 (007)         Уровень масла в двигателе         мм         78,00           09.12.2024 13:57:04         РЛ-000024         СИНАРА-6254 (007)         Уровень масла в двигателе         мм         78,00           09.12.2024 14:32:05         РЛ-000024         СИНАРА-6254 (007)         Уровень масла в двигателе         мм         78,00           09.12.2024 14:32:05         РЛ-000024         СИНАРА-6254 (007)         Уровень масла в двигателе         мм         78,00           09.12.2024 14:32:05         РЛ-000024         СИНАРА-6254 (007)         Уровень масла в двигателе         мм         78,00           09.12.2024 14:32:00         РЛ-000024         СИНАРА-6254 (007)         Уровень масла в двигателе         мм         78,00                                                                                                    | 🗆 Дата                       | Документ                | Объект ремонта                           | Показатели                | Ед. изм. Знач                                      | ение        |
| 09.12.2024 12:07:08         РЛ-000024         СИНАРА-6254 (007)         Уровень масла в двигателе         мм         78,00           09.12.2024 13:51:49         РЛ-000024         СИНАРА-6254 (007)         Уровень масла в двигателе         мм         78,00           09.12.2024 13:57:04         РЛ-000024         СИНАРА-6254 (007)         Уровень масла в двигателе         мм         78,00           09.12.2024 13:57:04         РЛ-000024         СИНАРА-6254 (007)         Уровень масла в двигателе         мм         78,00           09.12.2024 14:32:05         РЛ-000024         СИНАРА-6254 (007)         Уровень масла в двигателе         мм         78,00           09.12.2024 14:32:05         РЛ-000024         СИНАРА-6254 (007)         Уровень масла в двигателе         мм         78,00           09.12.2024 14:32:00         РЛ-000024         СИНАРА-6254 (007)         Уровень масла в двигателе         мм         78,00           09.12.2024 14:32:00         РЛ-000024         СИНАРА-6254 (007)         Уровень масла в двигателе         мм         78,00                                                                                                    | 09.12.2024 11:32:19          | РЛ-000020               | СИНАРА-6254 (005)                        | Уровень масла в двигателе | мм 7                                               | 70,00       |
| 09.12.2024 13:51:49         РЛ-000024         СИНАРА-6254 (007)         Уровень масла в двигателе         мм         78,00           09.12.2024 13:57:04         РЛ-000024         СИНАРА-6254 (007)         Уровень масла в двигателе         мм         78,00           09.12.2024 13:57:04         РЛ-000024         СИНАРА-6254 (007)         Уровень масла в двигателе         мм         78,00           09.12.2024 14:32:05         РЛ-000024         СИНАРА-6254 (007)         Уровень масла в двигателе         мм         78,00           09.12.2024 14:32:05         РЛ-000024         СИНАРА-6254 (007)         Уровень масла в двигателе         мм         78,00           09.12.2024 14:32:00         РЛ-000024         СИНАРА-6254 (007)         Уровень масла в двигателе         мм         78,00                                                                                                    | 09.12.2024 12:07:08          | РЛ-000024               | СИНАРА-6254 (007)                        | Уровень масла в двигателе | мм 7                                               | 78,00       |
| 09.12.2024 13:57:04         РЛ-000024         СИНАРА-6254 (007)         Уровень масла в двигателе         мм         78,00           09.12.2024 14:32:05         РЛ-000024         СИНАРА-6254 (007)         Уровень масла в двигателе         мм         78,00           09.12.2024 14:32:05         РЛ-000024         СИНАРА-6254 (007)         Уровень масла в двигателе         мм         78,00           09.12.2024 14:32:05         РЛ-000024         СИНАРА-6254 (007)         Уровень масла в двигателе         мм         78,00                                                                                                    | 09.12.2024 13:51:49          | РЛ-000024               | СИНАРА-6254 (007)                        | Уровень масла в двигателе | мм 7                                               | 78,00       |
| 09.12.2024 14:32:05         РЛ-000024         СИНАРА-6254 (007)         Уровень масла в двигателе         мм         78,00           09.12.2024 14:32:00         РЛ-000024         СИНАРА-6254 (007)         Уровень масла в двигателе         мм         78,00                                                                                                    | 09.12.2024 13:57:04          | РЛ-000024               | СИНАРА-6254 (007)                        | Уровень масла в двигателе | мм 7                                               | 78,00       |
| 09.12.2024 14:32:20 РЛ-000024 СИНАРА-6254 (007) Уровень масла в двигателе мм 78,00                                                                                                    | 09.12.2024 14:32:05          | РЛ-000024               | СИНАРА-6254 (007)                        | Уровень масла в двигателе | мм 7                                               | 78,00       |
|                                                                                                    | 09.12.2024 14:32:20          | РЛ-000024               | СИНАРА-6254 (007)                        | Уровень масла в двигателе | мм 7                                               | 78,00       |
| □ 19.12.2024 11:32:11 РЛ-000032 СИНАРА-6254 (007) Уровень масла в двигателе мм 35,00                                                                                                    | 19.12.2024 11:32:11          | РЛ-000032               | СИНАРА-6254 (007)                        | Уровень масла в двигателе | мм 3                                               | 35,00       |
| □ 19.12.2024 11:32:40 РЛ-000033 CИНАРА-6254 (007) Уровень масла в двигателе мм 50,00                                                                                                    | 19.12.2024 11:32:40          | РЛ-000033               | СИНАРА-6254 (007)                        | Уровень масла в двигателе | мм Б                                               | 50,00       |

Рисунок 37 – Контроль показателей

Перед вами откроется форма показателя (Рисунок 38), через которую вы можете попасть в карточку объекта ремонта или в ремонтный лист, в рамках которого был записан показатель.

| Ремонты        | Рем. листы Дефекты    | Гарантийные уведомления | Контроль показателей | Ремонтные бригады | + 📢 | 0 | 🛛 ООО «Синара-ГТР Челябинск»  💡 |
|----------------|-----------------------|-------------------------|----------------------|-------------------|-----|---|---------------------------------|
| Новый Контро   | ль показателей        |                         |                      |                   |     |   | 1/1 < >                         |
| Дата           | 09.12.2024 13:51:49   |                         |                      |                   |     |   |                                 |
| Документ       | РЛ-000024             |                         |                      |                   |     |   |                                 |
| Объект ремонта | СИНАРА-6254 (007)     |                         |                      |                   |     |   |                                 |
| Показатели     | Уровень масла в двига | ателе                   |                      |                   |     |   |                                 |
| Ед. изм.       | мм                    |                         |                      |                   |     |   |                                 |
| Значение       | 78,00                 |                         |                      |                   |     |   |                                 |
|                |                       |                         |                      |                   |     |   |                                 |

#### Рисунок 38 – Карточка показателя

На этом процесс контроля показателей завершен. Перейдем к оперативному планированию.

#### Прогноз ТОиР

В рамках информационной системы под оперативным планированием подразумевается несколько функциональных модулей: «Прогноз ТОиР» и «Сводный планграфик ППР». Рассмотрим подробнее «Прогноз ТОиР».

Первым делом, вам необходимо перейти через главное меню на вкладку «Планирование ремонтов» (Рисунок 39).

| Ремонты Рем | и. листы Дефекты Гарантийные ув | едомления Контроль показателей Ремонтн | ые бригады Аналитика ремонтов | 🔎 🧿 📓 ООО «Синара-ГТР Челябинск» 🔋 |
|-------------|---------------------------------|----------------------------------------|-------------------------------|------------------------------------|
| Ремонты     |                                 | <b>Q</b> Поиск                         | -                             | 1-26 / 26 < >                      |
| Общение     | Статус                          | Объект ремонта                         | Тип ремонта                   | Гарантийный ремонт                 |
| Сотрудники  | Выполнен                        | СИНАРА-6254 (007)                      | Заявочный                     |                                    |
| Настройки   | Выполнен                        | СИНАРА 6254 (007)                      | Заявочный                     |                                    |
| РЛ-000031   | Выполнен                        | СИНАРА-6254 (907)                      | ПР                            |                                    |
| РЛ-000028   | В работе                        | СИНАРА-6254 (004)                      | Заявочный                     |                                    |
| РЛ-000027   | На согласовании                 | СИНАРА-6254 (003)                      | Заявочный                     |                                    |
| РЛ-000026   | В работе                        | СИНАРА-6254 (008)                      | Заявочный                     |                                    |
| РЛ-000025   | В работе                        | СИНАРА-6254 (005)                      | Заявочный                     | ۵                                  |
| РЛ-000024   | Выполнен                        | СИНАРА-6254 (007)                      | Заявочный                     |                                    |
| РЛ-000023   | Черновик                        | СИНАРА-6254 (006)                      | Заявочный                     |                                    |
| РЛ-000022   | Черновик                        | СИНАРА-6254 (006)                      | Заявочный                     |                                    |
| □ РЛ-000021 | Черновик                        | СИНАРА-6254 (008)                      | Заявочный                     |                                    |

Рисунок 39 – Главное меню, «Планирование ремонтов»

Далее перейдите через верхнее меню в «Прогноз ТОиР».

Перед вами отроется список, в котором находятся только уникальные объекты ремонта (которые находятся в статусе "работает") и для них рассчитываемые оперативно показатели («Пробег после ТО» и «Дней после ТО»), из сводного план-график

автоматически проставляется «Плановая дата начала след. ТО». На основе данных показателей динамически рассчитывается «Рекомендуемая дата обслуживания».

| 🇱 Планирование рен | ионтов Планирован | ие ремонтов Прогноз ТОиР Отч  | еты         |                            | 剩 📀                         | ООО «Синара-ГТ | ГР Челябинск» 🦻 |
|--------------------|-------------------|-------------------------------|-------------|----------------------------|-----------------------------|----------------|-----------------|
| Состояние ППР 🌣    |                   | Q. Поиск                      |             |                            | -                           |                | 1-4 / 4 < >     |
| Объект ремонта     | Бортовой номер    | Плановая дата начала след. ТО | Пробег      | Дней с посл. ТО            | Рекоменд. дата обслуживания | Следующее ТО   |                 |
| СИНАРА-6254 (007)  | 007               | 01.01.2025                    | 0/2500      | Не проводится по календарю | 19.12.2024                  | TO-2500        | Начать ремонт   |
| СИНАРА-6254 (067)  | 067               | 30.12.2024                    | 0/5000      | 14/30                      | 30.12.2024                  | TO-1           | Начать ремонт   |
| СИНАРА-6254 (001)  | 001               | 23.12.2024                    | 3430/5000   | 26/30                      | 21.12.2024                  | TO-1           | Начать ремонт   |
| СИНАРА-6254 (021)  | 021               | 13.12.2024                    | 37565/60000 | 356/365                    | 19.12.2024                  | то-з           | Начать ремонт   |
|                    |                   |                               |             |                            |                             |                |                 |
|                    |                   |                               |             |                            |                             |                |                 |
|                    |                   |                               |             |                            |                             |                |                 |

#### Рисунок 40 – Прогноз ТОиР

Для начала планового ремонта необходимо нажать на кнопку «Начать ремонт». Перед вами откроется форма создания ремонтного листа, в которой по умолчанию будет заполнены все поля, кроме «Ремонтная бригада» и «Подразделение».

#### Регистрация обнаруженных дефектов

В рамках информационной системы дефекты регистрируются документом «Обнаруженный дефект», который предназначен для регистрации дефектов объектов ремонта, выявленных в ходе его эксплуатации или при проведении ремонтнообслуживающих работ.

Дефекты можно регистрировать только в рамках ремонтного листа, имеется возможность зарегистрировать несколько дефектов в одном ремонтном листе.

Для создания дефекта, перейдите в открытый ремонтный лист, который находится в статусе «В работе» или пройдите процесс создания ремонтного листа и начала работ по нему и нажмите кнопку «Создать дефект» (Рисунок 41).

25

| 🗰 Ремонты Рем. листы Дефекты Га                                                                                                    | рантийные уведомления           | Ремонтные бригады | Аналитика ремонтов                                                                                                    | ¥ 💶 🧿 oo                                                                | ОО «Синара-ГТР Челябинск»                                                                                  | Баев Матвей<br>∎ odoo17 |
|----------------------------------------------------------------------------------------------------|---------------------------------|-------------------|----------------------------------------------------------------------------------------------------|-------------------------------------------------------------------------|----------------------------------------------------------------------------------------------------|-------------------------|
| Новый Рем. листы<br>РЛ-000028 🏶                                                                                                    |                                 |                   |                                                                                                    |                                                                         |                                                                                                    | 2/2 < >                 |
| Завершить Создать дефект Чек-лист<br>Рем. лист ?<br>РЛ-ООООО28<br>Объект ремонта ? СИНАРА-6254 (ОС<br>Тип ремонта ? Заявочный<br>Технологическая<br>карта ?<br>Ремонтная бригада ? Бригада 1<br>Ответственный ? Баев Матвей<br>Компания ? ООО «Синара-ГТИ<br>Подразделение ? Депо 1 | )<br>)4)<br>Р Челябинск»<br>ели |                   | Дата начала <sup>?</sup><br>Дата окончания <sup>?</sup><br>Пробег до ремонта<br>(км) <sup>?</sup><br>Пробег после<br>ремонта (км) <sup>?</sup> | Черновик В<br>11.12.2024 15:46:35<br>11.12.2024 15:46:35<br>35 258<br>0 | работе На согласовании<br>Актуальная дата 11<br>начала ремонта ?<br>Актуальная дата<br>окончания ремонта ? | Выполнен                |
| Оп Операция                                                                                                    |                                 |                   |                                                                                                    |                                                                         | Время выполне                                                                                              | ния операции            |
|                                                                                                    |                                 |                   |                                                                                                    |                                                                         |                                                                                                    |                         |

Рисунок 41 – Рем. лист, регистрация дефекта

Перед вами откроется форма регистрации дефекта (Рисунок 42). В ней вам необходимо заполнить следующие поля:

• В поле «Типовой дефект» из выпадающего списка выберите нужный типовой дефект, поля «Тип дефекта», «Причина дефекта» и «Критичность» заполняться автоматически (по необходимости, их можно скорректировать вручную);

- Поле «Компания» заполняется автоматически и недоступна для редактирования;
- Поле «Подразделение» заполняется автоматически значением из рем. листа;

• Поля «Последствия дефекта и «Описание дефекта» заполняться автоматически (при необходимости, их можно скорректировать вручную);

• В поле «Обнаружен в процессе» вам необходимо выбрать необходимый вариант из выпадающего списка;

• Поле «Время обнаружения» заполнится автоматически временем обнаружения дефекта (по необходимости, его можно скорректировать вручную);

• В поле «Тип инициатора» выберите необходимый тип и заполните выпадающее окно значением из справочника.

После заполнения всех необходимых вкладок нажмите на кнопку «Сохранить» 💩.

| Ремонты                                                                                       | Рем. листы Де                               | ефекты Г    | арантийные уведомлен | ия Контроль показателей | Ремонтные бригады                                              | + 剩                                                                           | 🕑 🐚 ООО «Синара-ГТ | ГР Челябинск»  👂 |
|-----------------------------------------------------------------------------------------------|---------------------------------------------|-------------|----------------------|-------------------------|----------------------------------------------------------------|-------------------------------------------------------------------------------|--------------------|------------------|
| Рем. листы / РЛ-<br>Новый                                                                     | 000028 🙆 🏹                                  |             |                      |                         |                                                                |                                                                               |                    |                  |
|                                                                                               | 3                                           |             |                      |                         |                                                                | Зарегистрирован                                                               | Запланирован Врабо | оте Выполнен     |
| Обнаруженнь<br>Новый<br>Объект ремоі<br>Типовой дефе<br>Тип дефекта<br>Причина<br>Критичность | ій дефект<br>нта СИНАРА-6<br>ект<br>Средняя | 254 (004)   | <br>                 |                         | Обнаружен в<br>процессе<br>Время обнаружения<br>Тип инициатора | Обслуживания<br>(11.12.2024 21:41:03)<br>Контрагент<br>Подразделение<br>Текст | РЛ-000028          |                  |
| Компания                                                                                      | 000 «Сина                                   | ара-ГТР Че. | лябинск»             |                         | Ответственный                                                  | 👂 Баев Матвей                                                                 |                    |                  |
| Подразделен<br>ОПИСАНИЕ<br>Последствия<br>дефекта<br>Описание део                             | ие Депо 1<br>фекта                          |             |                      |                         |                                                                |                                                                               |                    |                  |

Рисунок 42 – Обнаруженный дефект

Список обнаруженных дефектов в рамках ремонтного листа можно посмотреть по кнопке «Обнаруженные дефекты» (Рисунок 43 и 44).

| Ремонты Рем. листы Дефекты Гарантийные уведомления Контроль показателей Рем | ионтные бригады 🕇            | • <b>•</b>          | 🕑<br>ООО «Синара-ГТР Челябинск» 🦻 |
|-----------------------------------------------------------------------------|------------------------------|---------------------|-----------------------------------|
| ВД-000007<br>РЛ-000028 🏶                                                    |                              |                     | 1/1 < >                           |
| Завершить Создать дефект Обнаруженные дефекты Создать уведомление Чек-лист  |                              | Черновик В          | работе На согласовании Выполнен   |
| Рем. лист<br>РЛ-000028                                                      |                              |                     |                                   |
| Объект ремонта СИНАРА-6254 (004)                                            | Дата начала <sup>?</sup>     | 11.12.2024 15:46:35 | Актуальная дата 11.12.2024 16:17  |
| Тип ремонта Заявочный                                                       | Дата окончания ?             | 11.12.2024 15:46:35 | Актуальная дата                   |
| Технологическая                                                             |                              |                     | окончания ремонта ?               |
| карта<br>Ремонтная бригада Бригада 1                                        | Пробег до ремонта<br>(км)    | 35 258              |                                   |
| Ответственный 🔋 Баев Матвей                                                 | Пробег после<br>ремонта (км) | 0                   |                                   |
| Компания ООО «Синара-ГТР Челябинск»                                         |                              |                     |                                   |
| Подразделение Депо 1                                                        |                              |                     |                                   |
| Операции Материалы Показатели                                               |                              |                     |                                   |
| Оп Операция                                                                 |                              |                     | Время выполнения операции         |
|                                                                             |                              |                     |                                   |

Рисунок 43 – Рем. лист, «Обнаруженные дефекты»

По нажатию на дефект откроется его форма.

| 🗰 Ремонты Рем. листы                                 | Дефекты Гар      | рантийные уведомлени | ия Контроль п | оказателей Ремонтные бр | игады 🕇 🔍 🕵          | ) 000<br>0 🖗 000 «0 | Синара-ГТР Челябинск» | <u>@</u> |
|------------------------------------------------------|------------------|----------------------|---------------|-------------------------|----------------------|---------------------|-----------------------|----------|
| ВД-000007 / (РЛ-000028)<br>Обнаруженные дефекты во в | ремя текущего ре | ем. листа            | Поиск         |                         | •                    |                     | 1-1/1 < 2             | >        |
| 🗌 Дата дефекта                                       | Код              | Компания             |               | Подразделение           | Обнаружен в процессе | Статус              | Объект ремонта        |          |
| 11.12.2024 22:41:03                                  | ВД-000007        | ООО «Синара-ГТР      | Челябинск»    | Депо 1                  | Обслуживания         | В работе            | СИНАРА-6254 (004)     |          |
|                                                      |                  |                      |               |                         |                      |                     |                       |          |
|                                                      |                  |                      |               |                         |                      |                     |                       |          |
|                                                      |                  |                      |               |                         |                      |                     |                       |          |
|                                                      |                  |                      |               |                         |                      |                     |                       |          |

Рисунок 44 – Список обнаруженных дефектов в текущем рем. листе

Список всех созданных дефектов можно посмотреть путем перехода на вкладку «Дефекты», подпункт «Дефекты» (Рисунок 45). Здесь указывается дата обнаружения, организация, подразделение и его статусы. Имеется возможность фильтрации данного списка.

| 🗰 Ремонты Рем. листы | Дефекты Гарантийн                   | ные уведомления Контроль пока | зателей Ремонтные бр | оигады + 💶 🤇         | 🔊 🗃 000 «d | синара-ГТР Челябинск»  😰 |
|----------------------|-------------------------------------|-------------------------------|----------------------|----------------------|------------|--------------------------|
| Дефекты 🌣            | Дефекты<br>Типовые дефекты          | Q Поиск                       |                      | •                    |            | 1-7 / 7 < >              |
| Дата дефекта         | Типы дефектов                       | яния                          | Подразделение        | Обнаружен в процессе | Статус     | Объект ремонта           |
| 09.12.2024 14:01:13  | Причины дефектов<br>Группы дефектов | «Синара-ГТР Челябинск»        | Депо 1               | Обслуживания         | В работе   | СИНАРА-6254 (005)        |
| 11.12.2024 09:53:30  | вд-000002 ООС                       | О «Синара-ГТР Челябинск»      | Депо 1               | Обслуживания         | В работе   | СИНАРА-6254 (005)        |
| 11.12.2024 09:53:30  | вд-000003 ООС                       | ) «Синара-ГТР Челябинск»      | Депо 1               | Обслуживания         | В работе   | СИНАРА-6254 (005)        |
| 11.12.2024 09:53:30  | вд-000004 ООС                       | ) «Синара-ГТР Челябинск»      | Депо 1               | Обслуживания         | В работе   | СИНАРА-6254 (005)        |
| 11.12.2024 09:53:30  | ВД-000005 ООС                       | О «Синара-ГТР Челябинск»      | Депо 1               | Обслуживания         | В работе   | СИНАРА-6254 (008)        |
| 11.12.2024 09:53:30  | ВД-000006 ООС                       | О «Синара-ГТР Челябинск»      | Депо 1               | Обслуживания         | В работе   | СИНАРА-6254 (003)        |
| 11.12.2024 22:41:03  | ВД-000007 ООС                       | ) «Синара-ГТР Челябинск»      | Депо 1               | Обслуживания         | В работе   | СИНАРА-6254 (004)        |
|                      |                                     |                               |                      |                      |            |                          |

Рисунок 45 – Список дефектов

Далее перейдем к созданию гарантийного уведомления в рамках обнаруженных дефектов.

#### Создание гарантийного уведомления

В рамках информационной системы имеется возможность создания гарантийных уведомлений в случае обнаружения дефектов при проведении ремонта. Гарантийное уведомление создается одно сразу на несколько обнаруженных дефектов, формируется и автоматически отправляется в гарантирующую организацию. В процессе обработки необходимо отслеживать статус рекламации.

Для создания гарантийного уведомления перейдите в ремонтный лист, по которому обнаружены дефекты и нажмите на кнопку «Создать уведомление» (Рисунок 46).

| <b>Ш Ремонты</b> Рем. листы Дефекты Гарантийные уведо                                                                                                    | мления Контроль показателей Ре | монтные бригады 🕇                                                                              | <b>1</b>                                                  | 🕑 📓 ООО «Синара-ГТР Челябинск» 👂                                                               |
|----------------------------------------------------------------------------------------------------|--------------------------------|------------------------------------------------------------------------------------------------|-----------------------------------------------------------|------------------------------------------------------------------------------------------------|
| Новый Рем. листы<br>РЛ-000028 🏕                                                                                                    |                                |                                                                                                |                                                           | 1/23 < >                                                                                       |
| Завершить Создать дефект Обнаруженные дефекты                                                                                                    | Создать уведомление Чек-лист   |                                                                                                | Черновик В                                                | работе На согласовании Выполнен                                                                |
| Рем. лист PD-OOOO28 Объект ремонта СИНАРА-6254 (004) Тип ремонта Заявочный Технологическая карта Ремонтная бригада Бригада 1 Ответственный Годаалеление ООО «Синара-ГТР Челябинск» Подрааделение Депо 1 Отворации Мателиары Показатели |                                | Дата начала ?<br>Дата окончания ?<br>Пробег до ремонта<br>(км)<br>Пробег после<br>ремонта (км) | 11.12.2024 15:46:35<br>11.12.2024 15:46:35<br>35 258<br>0 | Актуальная дата 11.12.2024 16:17<br>начала ремонта ?<br>Актуальная дата<br>окончания ремонта ? |
| Оп Операция                                                                                                    |                                |                                                                                                |                                                           | Время выполнения операции                                                                      |
|                                                                                                    |                                |                                                                                                |                                                           |                                                                                                |

Рисунок 46 – Рем. лист, создание гарантийного уведомления

Далее в открывшейся форме вам необходимо заполнить гарантирующую организацию, все остальные реквизиты будут заполнены автоматически (Рисунок 47).

В табличной части «Информация о пробегах» хранится информация по прошедшим ремонтам над данным ОР.

После заполнения всех необходимых вкладок нажмите на кнопку «Сохранить» 🕰.

| Ремонты Рем. листы Дефекты Гаранти         | ийные уведомления Контроль показателей | Ремонтные бригады     | Аналитика ремонтов    | 🔎 🕗 🖹 o                 | 000 «Синара-ГТР Че | елябинск» |
|--------------------------------------------|----------------------------------------|-----------------------|-----------------------|-------------------------|--------------------|-----------|
| овый РЛ-000028                             |                                        |                       |                       |                         |                    |           |
|                                            |                                        |                       |                       | Черновик На согласовани | и Согласовано      | Отказан   |
| Гарантийное уведомление<br>Новый           |                                        |                       |                       |                         |                    |           |
| Объект ремонта СИНАРА-6254 (004)           |                                        | Приказ о<br>эксплуата | вводе в 23<br>ацию    | От 22.08                | 3.2023             |           |
| Гарантирующая<br>организация               |                                        | Договор г             | тоставки № 10/015-:   | 22 ТД От 21.04          | .2022              |           |
| Полное СИНАРА-6254                         |                                        | Ввод в эк             | сплуатацию 22.08.2023 | 3                       |                    |           |
| наименование                               |                                        | Текущий               | пробег 35 258         |                         |                    |           |
| Заводской номер X89625400P1HW9005<br>(vin) |                                        | Ссылка н              | а рем. лист РЛ-000028 | 3                       |                    |           |
| Городской (инв. №) 004                     |                                        |                       |                       |                         |                    |           |
| Информация о пробегах                      |                                        |                       |                       |                         |                    |           |
| Тип ремонта                                |                                        |                       |                       |                         | Дата ре            | Про       |
|                                            |                                        |                       |                       |                         |                    |           |
|                                            |                                        |                       |                       |                         |                    |           |
|                                            |                                        |                       |                       |                         |                    |           |
|                                            |                                        |                       |                       |                         |                    |           |
| Компания ООО «Синара-ГТР Челябинск»        |                                        |                       |                       |                         |                    |           |
| Описание                                   |                                        |                       |                       |                         |                    |           |
| 1. Компьютерный сбой                       |                                        |                       |                       |                         |                    |           |

#### Рисунок 47 – Создание гарантийного уведомления

Созданное гарантийное уведомление необходимо отправить в гарантирующую организацию, путем нажатия кнопки "Отправить" (Рисунок 48).

| Ремонты Рем. лис                      | ты Дефекты Гарантийные уведомления | а Контроль показателей Ремонтн | ые бригады Аналитика ре               | эмонтов             | 🐢 🧿 📓 ০০০ «        | Синара-ГТР Че | елябинск» 🦻 |
|---------------------------------------|------------------------------------|--------------------------------|---------------------------------------|---------------------|--------------------|---------------|-------------|
| Рем. листы / РЛ-000028<br>ГУ-000005 🏟 |                                    |                                |                                       |                     |                    |               | 1/1 < >     |
| Отправить                             |                                    |                                |                                       | Черное              | ик На согласовании | Согласовано   | Отказано    |
| Гарантийное уведомле                  | ение                               |                                |                                       |                     |                    |               |             |
| Объект ремонта                        | СИНАРА-6254 (004)                  |                                | Приказ о вводе в                      | 23                  | От 22.08.2023      | 1             |             |
| Гарантирующая<br>организация          | ООО "Синара-ГМ" (ЧЗГЭТ)            |                                | Договор поставки                      | № 10/015-22 ТД      | От 21.04.2022      |               |             |
| Полное                                | СИНАРА-6254                        |                                | Ввод в эксплуатацию                   | 22.08.2023          |                    |               |             |
| Заводской номер<br>(vin)              | X89625400P1HW9005                  |                                | Текущий пробег<br>Ссылка на рем. лист | 35 258<br>РЛ-000028 |                    |               |             |
| Городской (инв. №)                    | 004                                |                                |                                       |                     |                    |               |             |
| Информация о пробега                  | ax                                 |                                |                                       |                     |                    |               |             |
| Тип ремонта                           |                                    |                                |                                       |                     |                    | Дата ре       | Про         |
|                                       |                                    |                                |                                       |                     |                    |               |             |
|                                       |                                    |                                |                                       |                     |                    |               |             |
|                                       |                                    |                                |                                       |                     |                    |               |             |
| Компания ООО «Син                     | ара-ГТР Челябинск»                 |                                |                                       |                     |                    |               |             |
| Описание                              |                                    |                                |                                       |                     |                    |               |             |
| <ol> <li>компьютерный сбой</li> </ol> | 1                                  |                                |                                       |                     |                    |               |             |

#### Рисунок 48 – Отправка уведомления

После отправки гарантийного уведомления его статус переходит с «Черновик» на «На согласовании» и в карточке появляется возможность напечатать гарантийное уведомление (Рисунок 49).

| 🗰 Ремонты Рем. лис                    | сты Дефекты Гарантийные уведомления | Контроль показателей Ремонти | ные бригады Аналитика ре | емонтов        | 剌 🧿 👹 ООО «Синар      | ра-ГТР Челябинск» 🛛 😰 |
|---------------------------------------|-------------------------------------|------------------------------|--------------------------|----------------|-----------------------|-----------------------|
| Рем. листы / РЛ-000028<br>ГУ-000005 🏘 |                                     |                              |                          |                |                       | 1/1 < >               |
| Печать уведомления                    | Отказано Подтвердить                |                              |                          |                | На согласовании Согла | асовано Отказано      |
| Гарантийное уведомле<br>ГУ-000005     | ение                                |                              |                          |                |                       |                       |
| Объект ремонта                        | СИНАРА-6254 (004)                   |                              | Приказ о вводе в         | 23             | От 22.08.2023         |                       |
| Гарантирующая<br>организация          | ООО "Синара-ГМ" (ЧЗГЭТ)             |                              | Договор поставки         | № 10/015-22 ТД | От 21.04.2022         |                       |
| Полное                                | СИНАРА-6254                         |                              | Ввод в эксплуатацию      | 22.08.2023     |                       |                       |
| наименование                          |                                     |                              | Текущий пробег           | 35 258         |                       |                       |
| Заводской номер<br>(vin)              | X89625400P1HW9005                   |                              | Ссылка на рем. лист      | РЛ-000028      |                       |                       |
| Городской (инв. №)                    | 004                                 |                              |                          |                |                       |                       |
| Информация о пробег                   | ax                                  |                              |                          |                |                       |                       |
| Тип ремонта                           |                                     |                              |                          |                | Да                    | та ре Про             |
|                                       |                                     |                              |                          |                |                       |                       |
|                                       |                                     |                              |                          |                |                       |                       |
|                                       |                                     |                              |                          |                |                       |                       |
|                                       |                                     |                              |                          |                |                       |                       |
| Компания ООО «Син                     |                                     |                              |                          |                |                       |                       |
| Opucauto                              |                                     |                              |                          |                |                       |                       |
| 1. Компьютерный сбой                  | й                                   |                              |                          |                |                       |                       |
|                                       |                                     |                              |                          |                |                       |                       |

### Рисунок 49 – Печать уведомления

Гарантийное уведомление формируется автоматически по заданному шаблону, в который добавляется информация из карточки объекта ремонта и обнаруженных дефектов (Рисунок 50).

|                                                                                                    | Кому: ООО «<br>Челябинск, у:<br>помещение N<br><u>admin@yopm</u><br>От кого: ООС<br>Челябинск, у:<br>помещение N<br>№ тел. | Синара-ГТР Челябинск» г<br>п. Маркса, д. 38, нежилое<br>28, офис 708<br><u>ail.com</u><br>) «Синара-ГТР Челябински<br>п. Маркса, д. 38, нежилое<br>28, офис 708 |
|----------------------------------------------------------------------------------------------------|----------------------------------------------------------------------------------------------------|----------------------------------------------------------------------------------------------------|
| X7                                                                                                    | - <b>11 2</b> 0                                                                                                    | <b>2</b> 4                                                                                                    |
| у ведомление № 000003 о<br>о вызове прелставителя Из                                                                                                    | от 11 декаоря 20<br>вготовителя тро                                                                                        | 724 года<br>Эллейбуса                                                                                                    |
| 1. Полное наименование продукции:                                                                                                    | СИНАРА-6.                                                                                                    | 254                                                                                                    |
| 2. Идентификационный номер:                                                                                                    | X896254001                                                                                                    | P1HW9004                                                                                                    |
| <ol> <li>Городской (инв. №)</li> <li>22.00.0022</li> </ol>                                                                                                    | 003                                                                                                    |                                                                                                    |
| 4. Дата ввода в эксплуатацию: 22.08.2023 г.<br>5. Пробат на дату составления Увеломления, км                                                                                                    | Приказ №2.<br>11226                                                                                                    | 3 от 22 августа 2023 г.                                                                                                    |
| <ol> <li>просег на дату составления у ведомления, км</li> <li>Сведения о пробеге и проведении ТО и ремонтов</li> <li>Номер и дата договора на поставку<br/>№№ 10/015-22 ТД от 21 «апреля» 2022 г.</li> </ol> | B                                                                                                    |                                                                                                    |
| 8. Описание выявленного несоответствия:                                                                                                    |                                                                                                    |                                                                                                    |
| 1. DEC 1410AU                                                                                                    |                                                                                                    |                                                                                                    |
| 9. Приложения к Уведомлению:                                                                                                    |                                                                                                    |                                                                                                    |
| 10. В соответствии с п. 2.4 договора на поставку, п                                                                                                    | рошу команди                                                                                                    | ровать уполномоченного                                                                                                    |
| представителя изготовителя троллеиоуса в ООО «                                                                                                    | Синара-і ір                                                                                                    | челяющнск» по адресу:                                                                                                    |
|                                                                                                    |                                                                                                    | -                                                                                                    |
| приоытием к                                                                                                    |                                                                                                    |                                                                                                    |
| для составления Рекламационного акта с определе                                                                                                    | нием причины                                                                                                    | возникновения                                                                                                    |
| несоответствия.                                                                                                    |                                                                                                    | х <i>с</i> п                                                                                                    |
| 11. Контактное липо, уполномоченное на веление                                                                                                    | рекламационно                                                                                                    | ли пяпоты от Покупятеля                                                                                                    |
| OOO CHILADA FTD HAR-G                                                                                                    | <b>F</b>                                                                                                    | on pubblic of Hokyhuren                                                                                                    |
| ООО «СИНАРА-ГТР Челябинск»:                                                                                                    | F                                                                                                    | in public of floky harden                                                                                                    |
| ООО «СИНАРА-ГТР Челябинск»:<br>12. Доверенность Дата и время отправления У                                                                                                    | ведомления                                                                                                    | –<br>Подпись с расшифров                                                                                                    |
| ООО «СИНАРА-ГТР Челябинск»:<br>12. Доверенность Дата и время отправления У                                                                                                    | ведомления                                                                                                    | — Подпись с расшифров<br>/                                                                                                    |
| ООО «СИНАРА-ГТР Челябинск»:<br>12. Доверенность Дата и время отправления У<br>№ _ от                                                                                                    | ведомления<br>_» 20<br>вызове лостати                                                                                      | — Подпись с расшифров<br>/////////                                                                                                    |
| <ul> <li>ООО «СИНАРА-ГТР Челябинск»:</li> <li>Доверенность Дата и время отправления У</li> <li>№ от</li></ul>                                                                                                | ведомления<br>_» 20<br>вызове достат(<br>раздела №14                                                                       | — Подпись с расшифров<br>/<br>очно отправить по указап                                                                                                    |
| ООО «СИНАРА-ГТР Челябинск»:<br>12. Доверенность Дата и время отправления У<br>№ от «                                                                                                    | ведомления<br>_» 20<br>вызове достат(<br>раздела №14                                                                       | — Подпись с расшифров<br>/<br>очно отправить по указан                                                                                                    |
| ООО «СИНАРА-ГТР Челябинск»:<br>12. Доверенность Дата и время отправления У<br>№ от «                                                                                                    | ведомления<br>_» 20<br>вызове достато<br>раздела №14                                                                       | — Подпись с расшифров<br>/<br>очно отправить по указан                                                                                                    |
| ООО «СИНАРА-ГТР Челябинск»:<br>12. Доверенность Дата и время отправления У<br>№ от «                                                                                                    | ведомления<br>_» 20<br>вызове достато<br>раздела №14                                                                       | — Подпись с расшифров<br>/<br>очно отправить по указан                                                                                                    |
| ООО «СИНАРА-ГТР Челябинск»:<br>12. Доверенность Дата и время отправления У<br>№                                                                                                    | ведомления<br>_» 20<br>вызове достато<br>раздела №14<br>Подпио                                                             | — Подпись с расшифров<br>/                                                                                                    |
| ООО «СИНАРА-ГТР Челябинск»:<br>12. Доверенность Дата и время отправления У<br>№                                                                                                    | ведомления<br>_» 20<br>вызове достато<br>раздела №14<br>Подпис                                                             | — Подпись с расшифров<br>/<br>очно отправить по указал<br>сь с расшифровкой<br>/                                                                                |
| ООО «СИНАРА-ГТР Челябинск»:<br>12. Доверенность Дата и время отправления У<br>№                                                                                                    | ведомления<br>_» 20<br>вызове достато<br>раздела №14<br>Подпис                                                             | — Подпись с расшифров<br>/                                                                                                    |
| ООО «СИНАРА-ГТР Челябинск»:<br>12. Доверенность Дата и время отправления У<br>№                                                                                                    | ведомления<br>_» 20<br>вызове достато<br>раздела №14<br>Подпис                                                             | — Подпись с расшифров<br>/<br>очно отправить по указал<br>сь с расшифровкой<br>/                                                                                |
| ООО «СИНАРА-ГТР Челябинск»:<br>12. Доверенность Дата и время отправления У<br>№                                                                                                    | ведомления<br>_» 20<br>вызове достато<br>раздела №14<br>Подпис                                                             | — Подпись с расшифров<br>/<br>очно отправить по указал<br>сь с расшифровкой<br>/                                                                                |
| ООО «СИНАРА-ГТР Челябинск»:<br>12. Доверенность Дата и время отправления У<br>№                                                                                                    | ведомления<br>_» 20<br>вызове достато<br>раздела №14<br>Подпис                                                             | <sup>—</sup> Подпись с расшифров<br>/<br>очно отправить по указал<br>сь с расшифровкой<br>/                                                                     |
| ООО «СИНАРА-ГТР Челябинск»:<br>12. Доверенность Дата и время отправления У<br>№                                                                                                    | ведомления<br>_» 20<br>вызове достато<br>раздела №14<br>Подпис                                                             | — Подпись с расшифров<br>/<br>очно отправить по указа<br>сь с расшифровкой<br>/                                                                                 |
| ООО «СИНАРА-ГТР Челябинск»:<br>12. Доверенность Дата и время отправления У<br>№                                                                                                    | ведомления<br>_» 20<br>вызове достато<br>раздела №14<br>Подпис                                                             | — Подпись с расшифров<br>/<br>/<br>очно отправить по указан<br>сь с расшифровкой<br>/                                                                           |
| ООО «СИНАРА-ГТР Челябинск»:<br>12. Доверенность Дата и время отправления У<br>№М                                                                                                    | Г<br>ведомления<br>_» 20<br>вызове достато<br>раздела №14<br>Подпис                                                        | — Подпись с расшифров<br>/<br>/<br>очно отправить по указан<br>сь с расшифровкой<br>/                                                                           |
| ООО «СИНАРА-ГТР Челябинск»:<br>12. Доверенность Дата и время отправления У<br>№ (                                                                                                    | Г<br>ведомления<br>_» 20<br>вызове достато<br>раздела №14<br>Подпис                                                        | — Подпись с расшифров<br>/<br>/<br>очно отправить по указан<br>сь с расшифровкой<br>/                                                                           |
| ООО «СИНАРА-ГТР Челябинск»:<br>12. Доверенность Дата и время отправления У<br>№                                                                                                    | Г<br>ведомления<br>_» 20<br>вызове достато<br>раздела №14<br>Подпис                                                        | - Подпись с расшифров<br>/<br>/<br>очно отправить по указан<br>сь с расшифровкой<br>/                                                                           |
| ООО «СИНАРА-ГТР Челябинск»:<br>12. Доверенность Дата и время отправления У<br>№ (                                                                                                    | Г<br>Ведомления<br>_» 20<br>вызове достате<br>раздела №14<br>Подпис                                                        | - Подпись с расшифров<br>/<br>очно отправить по указан<br>сь с расшифровкой<br>/                                                                                |
| ООО «СИНАРА-ГТР Челябинск»:<br>12. Доверенность Дата и время отправления У<br>№                                                                                                    | Г<br>Ведомления<br>_» 20<br>вызове достате<br>раздела №14<br>Подпис                                                        | - Подпись с расшифров<br>/<br>очно отправить по указан<br>сь с расшифровкой<br>/                                                                                |
| ООО «СИНАРА-ГТР Челябинск»:<br>12. Доверенность Дата и время отправления У<br>№                                                                                                    | Г<br>Ведомления<br>_» 20<br>вызове достат<br>раздела №14<br>Подпис                                                         | - Подпись с расшифров<br>/<br>очно отправить по указан<br>сь с расшифровкой<br>/                                                                                |
| ООО «СИНАРА-ГТР Челябинск»:<br>12. Доверенность Дата и время отправления У<br>№                                                                                                    | Г<br>Ведомления<br>_» 20<br>вызове достат<br>раздела №14<br>Подпис                                                         | — Подпись с расшифров<br>/<br>очно отправить по указан<br>съ с расшифровкой<br>/                                                                                |
| ООО «СИНАРА-ГТР Челябинск»:<br>12. Доверенность Дата и время отправления У<br>№                                                                                                    | ведомления<br>_» 20<br>вызове достато<br>раздела №14<br>Подпис                                                             | — Подпись с расшифров<br>/<br>/<br>очно отправить по указан<br>сь с расшифровкой<br>/                                                                           |
| ООО «СИНАРА-ГТР Челябинск»:<br>12. Доверенность Дата и время отправления У<br>№                                                                                                    | ведомления<br>_» 20<br>вызове достато<br>раздела №14<br>Подпис                                                             | - Подпись с расшифров<br>/<br>                                                                                                    |

# Рисунок 50 – Гарантийное уведомление

Ремонтные листы, по котором было составлено и отправлено гарантийное уведомление будут отображаться в списке рем. листов со статусом «На согласовании» (Рисунок 51).

| 🗰 Ремонты Рем. лис | ты Дефекты Гарантийные уведом | иления Контроль показателей Ремонтны | ые бригады 🕇 | 💿 🛞 ООО «Синара-ГТР Челябинск» 🔋 |
|--------------------|-------------------------------|--------------------------------------|--------------|----------------------------------|
| Новый Рем. листы 🌣 |                               | Q Поиск                              |              | 1-24/24 < >                      |
| 🗌 Код              | Статус                        | Объект ремонта                       | Тип ремонта  | Гарантийный ремонт               |
| 🗌 РЛ-000029        | Черновик                      | СИНАРА-6254 (001)                    | Заявочный    |                                  |
| □ РЛ-000028        | На согласовании               | СИНАРА-6254 (004)                    | Заявочный    |                                  |
| □ РЛ-000027        | На согласовании               | СИНАРА-6254 (003)                    | Заявочный    |                                  |
| 🗌 РЛ-000026        | В работе                      | СИНАРА-6254 (008)                    | Заявочный    |                                  |
| 🗋 РЛ-000025        | В работе                      | СИНАРА-6254 (005)                    | Заявочный    | ۵                                |
| РЛ-000024          | Выполнен                      | СИНАРА-6254 (007)                    | Заявочный    |                                  |
| 🗋 РЛ-000023        | Черновик                      | СИНАРА-6254 (006)                    | Заявочный    |                                  |
| 🗋 РЛ-000022        | Черновик                      | СИНАРА-6254 (006)                    | Заявочный    |                                  |

Рисунок 51 – Список рем. листов

Вернемся в карточку гарантийного уведомления для отслеживания его статуса. В случае, если пришел отрицательный результат и дефект признали не гарантийным, нажмите на кнопку «Отказано». В этом случае гарантийное уведомление закроется и перейдет в статус «Отказано» (Рисунок 52).

В случае, если пришел положительный результат и дефект признали гарантийным, нажмите на кнопку «Подтвердить» (Рисунок 52).

| 00005 🌣                                                  |                           |                                       |                |                        |        | 1/1 <  |
|----------------------------------------------------------|---------------------------|---------------------------------------|----------------|------------------------|--------|--------|
| ать уведомления                                          | Отказано Подтвердить      |                                       | (              | На согласовании Соглас | совано | Отказа |
| арантийное уведомло<br><b>ТУ-000005</b><br>бъект ремонта | 2ние<br>СИНАРА-6254 (004) | Приказ о вводе в                      | 23             | От 22.08.2023          |        |        |
| арантирующая<br>рганизация                               | ООО "Синара-ГМ" (ЧЗГЭТ)   | эксплуатацию<br>Договор поставки      | № 10/015-22 TД | От 21.04.2022          |        |        |
| олное<br>аименование                                     | СИНАРА-6254               | Ввод в эксплуатацию<br>Текущий пробег | 22.08.2023     |                        |        |        |
| аводской номер<br>/in)                                   | X89625400P1HW9005         | Ссылка на рем. лист                   | РЛ-000028      |                        |        |        |
| ородской (инв. №)                                        | 004                       |                                       |                |                        |        |        |
| нформация о пробег                                       | ax                        |                                       |                |                        |        |        |
|                                                          |                           |                                       |                | Dot                    | 2 00   | Про    |

Рисунок 52 – Отслеживание статуса гарантийного обращения

Гарантийное уведомление прейдет в статус «Согласовано» и появится возможность напечатать акт (Рисунок 53).

| Ремонты Рем. лис                      | ты Дефекты  | Гарантийные уведомления | Контроль показателей | Ремонтные бригады                | +              | 髨 🕗 📓 ООО «Синара-ГТР Че    | лябинск» 👔 |
|---------------------------------------|-------------|-------------------------|----------------------|----------------------------------|----------------|-----------------------------|------------|
| Рем. листы / РЛ-000028<br>ГУ-000005 🏟 |             |                         |                      |                                  |                |                             | 1/1 < >    |
| Печать акта Отмена                    |             |                         |                      |                                  |                | На согласовании Согласовано | Отказано   |
| Гарантийное уведомж<br>ГУ-000005      | ние         |                         |                      |                                  |                |                             |            |
| Объект ремонта                        | СИНАРА-6254 | (004)                   |                      | Приказ о вводе в<br>эксплуатацию | 23             | От 22.08.2023               |            |
| Гарантирующая<br>организация          | 000 "Синара | -ГМ" (ЧЗГЭТ)            |                      | Договор поставки                 | № 10/015-22 T£ | ц От 21.04.2022             |            |
| Полное                                | СИНАРА-6254 |                         | Ввод в эксплуатацию  | 22.08.2023                       |                |                             |            |
| наименование                          |             |                         | Текущий пробег       | 35 258                           |                |                             |            |
| Заводской номер<br>(vin)              | X89625400P1 | HW9005                  |                      | Ссылка на рем. лист              | РЛ-000028      |                             |            |
| Городской (инв. №)                    | 004         |                         |                      |                                  |                |                             |            |
| Информация о пробег                   | ах          |                         |                      |                                  |                |                             |            |
| Тип ремонта                           |             |                         |                      |                                  |                | Дата ре                     | Про        |
|                                       |             |                         |                      |                                  |                |                             |            |
|                                       |             |                         |                      |                                  |                |                             |            |

Рисунок 53 – Печать рекламационного акта

Рекламационный акт формируется автоматически по заданному шаблону, в который добавляется информация из карточки объекта ремонта и обнаруженных дефектов. Далее он подлежит ручному заполнению (Рисунок 54).

|     | Рекламационный акт №                                                                                                    |     |                                                                             |
|-----|----------------------------------------------------------------------------------------------------|-----|-----------------------------------------------------------------------------|
| 1.  | Место проведения осмотра продукции и составления акта:                                                                                                    | 19. | Описание выявленного несоответствия:                                        |
| 2.  | Дата и время начала осмотра: «» 20,:                                                                                                    |     |                                                                             |
| 3.  | Дата и время окончания осмотра:                                                                                                    |     |                                                                             |
| 4.  | Представители Покупателя:                                                                                                    |     |                                                                             |
| 5.  | Представитель Изготовителя троллейбуса: (с уназанием документов, подтверждающих<br>полномочия)                                                                                                    | 20. | Заключение о характере выявленных несоответствий и причине их возникновении |
| 6.  | Наименование и адрес Покупателя: ООО «Синаро-ГГР Челябинск»г. Челябинск, ул. Маркса, д.<br>38, нежилое помещение Нев, офис 708                                                                                      |     |                                                                             |
| 7.  | Намменование и адрес Изготовителя троллейбуса: ООО "Синаро-ГМ" (ЧЗГЭТ),<br>Челябинская область, городской округ Челябинский, внутригородской район Ленинский, г.<br>Челябинск, ул. Машиностроителей, д. 21, стр. 25 | 21. | Особое мнение Покупателя (эксплуатирующей организации ГЭТ):                 |
| 8.  | Полное наименование продукции:                                                                                                    |     |                                                                             |
|     | СИНАРА-6254                                                                                                    | 22. | Отметка о составлении акта в одностороннем порядке                          |
| 9.  | дата и номер уведомления о вызове представителя изготовителя троллеиоуса:<br>Уведомление № 000001 om 11 «декабля» 2024 г.                                                                                           |     |                                                                             |
| 10. | Номер и дата договора на поставку: № № 10/015-22 ТД от 21<br>«апреля» 2022 г. 21                                                                                                    |     |                                                                             |
| 11. | Наименование и номер документа, удостоверяющего качество продукции:                                                                                                    |     |                                                                             |
| 12. | Количество несоответствующей продукции, идентификационные номера:<br>1 шт., X89625400P1HW9006                                                                                                    | 23. | Решение:                                                                    |
| 13. | Городской (инв.№) троллейбуса № 005                                                                                                    |     |                                                                             |
| 14. | Дата поступления продукции к получателю (покупателю):<br>22 «аагуста» 2023                                                                                                    | 24. | Приложения к рекламационному акту:                                          |
| 15. | Наименование и номер документа, по которому поступила продукция:                                                                                                    |     |                                                                             |
|     | Акт о приемке товаров № №1 от 30 =                                                                                                    |     |                                                                             |
|     | <u>«июня»</u> 2023 г.                                                                                                    | 25. | Подписи:                                                                    |
| 16. | Дата ввода продукции в эксплуатацию:                                                                                                    |     | 60.00 MM 10000 MM 2                                                         |
|     | Приказ о вводе в эксплуатацию №23 от 22 «августа» 2023                                                                                                    |     |                                                                             |
| 17. | Условия хранения продукции у получателя (покупателя) до составления акта:                                                                                                    |     |                                                                             |
| 10  | Наличие или отсутствие пломб на отдельных местах:                                                                                                    |     |                                                                             |

Рисунок 54 – Рекламационный акт

В случае, если вы ввели некорректные значение в создаваемый объект системы или внесли неправильные коррективы в существующий, вы можете отменить изменения через кнопку Э «Отменить изменения».

Для удаления ранее созданного объекта выберите в выпадающем меню 🏶 настроек выберите соответствующий пункт «Удалить».

Ремонтные листы, в рамках которых создано гарантийное уведомление с положительным решением отображаются в списке рем. листов с признаком «Гарантийный ремонт» (Рисунок 55).

| Ремонты Рем. лис   | ты Дефекты Гарантийные уведо | мления Контроль показателей | Ремонтные бригады 🕇 | 🔎 🧿 📓 ООО «Синара-ГТР Челябинск» 🔋 |
|--------------------|------------------------------|-----------------------------|---------------------|------------------------------------|
| Новый Рем. листы 🌣 |                              | Q Поиск                     | •                   | 1-24 / 24 < >                      |
| 🗌 Код              | Статус                       | Объект ремонта              | Тип ремонта         | Гарантийный ремонт                 |
| □ РЛ-000029        | Черновик                     | СИНАРА-6254 (001)           | Заявочный           | $\frown$ $\land$                   |
| □ РЛ-000028        | В работе                     | СИНАРА-6254 (004)           | Заявочный           |                                    |
| □ РЛ-000027        | На согласовании              | СИНАРА-6254 (003)           | Заявочный           |                                    |
| □ РЛ-000026        | В работе                     | СИНАРА-6254 (008)           | Заявочный           |                                    |
| □ РЛ-000025        | В работе                     | СИНАРА-6254 (005)           | Заявочный           |                                    |
| □ РЛ-000024        | Выполнен                     | СИНАРА-6254 (007)           | Заявочный           |                                    |
| □ РЛ-000023        | Черновик                     | СИНАРА-6254 (006)           | Заявочный           |                                    |
| РЛ-000022          | Черновик                     | СИНАРА-6254 (006)           | Заявочный           |                                    |

Рисунок 55 – Список рем. листов, гарантийный ремонт

Список всех созданных гарантийных уведомлений можно посмотреть в пункте меню «Гарантийные уведомления» (56).

| Ноте Мели ЭМОНТЫ Рем. лист | гы Дефекты Гарантийные уведомления Контроль показат | елей Ремонтные бригады 🕂 | 🔎 🕑 👹 ООО «Синара-ГТР Челябинск» 💡 |
|----------------------------|-----------------------------------------------------|--------------------------|------------------------------------|
| Гарантийные уведомле       | ения Ф                                              | •                        | 1-4/4 < >                          |
| Код                        | Гарантирующая организация                           | Полное наименование      | Городской (инв. №)                 |
| □ ГУ-000001                | 000 "Синара-ГМ" (ЧЗГЭТ)                             | СИНАРА-6254              | 005                                |
| □ ГУ-000002                | 000 "Синара-ГМ" (ЧЗГЭТ)                             | СИНАРА-6254              | 008                                |
| □ ГУ-000003                | ООО «Синара-ГТР Челябинск»                          | СИНАРА-6254              | 003                                |
| ГУ-000005                  | ООО "Синара-ГМ" (ЧЗГЭТ)                             | СИНАРА-6254              | 004                                |
|                            |                                                     |                          |                                    |
|                            |                                                     |                          |                                    |
|                            |                                                     |                          |                                    |
|                            |                                                     |                          |                                    |

Рисунок 56 – Гарантийные уведомления

На этом процесс завершен.